**BECKHOFF** New Automation Technology

# Documentation | EN KL3361, KL3362

Oscilloscope Terminals

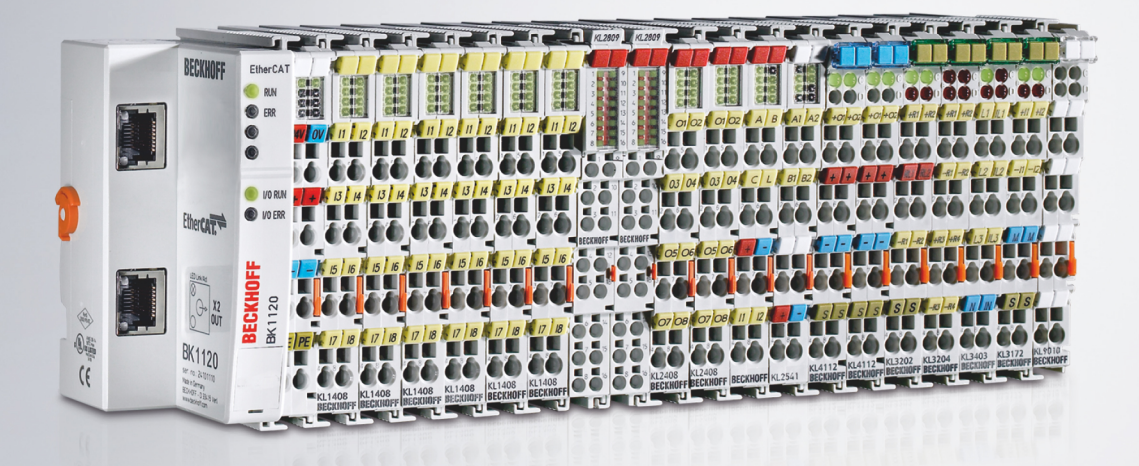

## Table of contents

| 1 | Fore | word                                                                          | 5    |
|---|------|-------------------------------------------------------------------------------|------|
|   | 1.1  | Notes on the documentation                                                    | 5    |
|   | 1.2  | Safety instructions                                                           | 6    |
|   | 1.3  | Documentation issue status                                                    | 7    |
|   | 1.4  | Beckhoff Identification Code (BIC)                                            | 9    |
| 2 | Prod | uct overview                                                                  | . 11 |
|   | 2.1  | General                                                                       | . 11 |
|   | 2.2  | KL3361 - Single-channel oscilloscope terminal                                 | . 12 |
|   | 2.3  | Technical Data of the KL3361                                                  | . 13 |
|   | 2.4  | KL3362 - two-channel oscilloscope terminal                                    | . 14 |
|   | 2.5  | Technical Data of the KL3362                                                  | . 15 |
|   | 2.6  | Trigger units                                                                 | . 16 |
| 3 | Mour | nting and wiring                                                              | . 17 |
|   | 3.1  | Instructions for ESD protection                                               | . 17 |
|   | 3.2  | Installation on mounting rails                                                | . 17 |
|   | 3.3  | Installation instructions for enhanced mechanical load capacity               | . 20 |
|   | 3.4  | Connection                                                                    | . 21 |
|   |      | 3.4.1 Connection system                                                       | 21   |
|   |      | 3.4.2 Wiring                                                                  | 23   |
|   |      | 3.4.3 Shielding                                                               | 24   |
|   | 3.5  | Connecting the KL3361                                                         | . 25 |
|   | 3.6  | Connecting the KL3362                                                         | . 27 |
|   | 3.7  | ATEX - Special conditions (standard temperature range)                        | . 28 |
|   | 3.8  | Continuative documentation about explosion protection                         | . 29 |
| 4 | Conf | iguration software KS2000                                                     | . 30 |
|   | 4.1  | KS2000 - Introduction                                                         | . 30 |
|   | 4.2  | Parameterization with KS2000                                                  | . 32 |
|   | 4.3  | Masks for KL3361                                                              | . 34 |
|   |      | 4.3.1 Trigger logic for KL3361                                                | 34   |
|   |      | 4.3.2 Trigger values for KL3361                                               | 34   |
|   |      | 4.3.3 Process data for KL3361                                                 | 36   |
|   | 4.4  | Masks for KL3362                                                              | . 36 |
|   |      | 4.4.1 Trigger logic for KL3362                                                | 36   |
|   |      | 4.4.2 General settings for KL3362                                             | 38   |
|   |      | 4.4.3 Trigger values for KL3362                                               | 39   |
|   |      | 4.4.4 Process data for KL3362                                                 | 40   |
|   | 4.5  | Settings in detail                                                            | . 41 |
|   |      | 4.5.1 Trigger logic                                                           | 41   |
|   |      | 4.5.2 General settings                                                        | 43   |
|   |      | 4.5.3 Trigger values                                                          | 44   |
|   |      | 4.5.4 Output process data                                                     | 45   |
|   |      | 4.5.5 Input process data                                                      | 47   |
|   | 4.6  | Sample program for KL register communication via EtherCAT on KL3314 exemplary | . 48 |

## BECKHOFF

| 5 | Acce | ccess from the user program |                                    |    |
|---|------|-----------------------------|------------------------------------|----|
|   | 5.1  | Process image               |                                    |    |
|   |      | 5.1.1                       | Process image of the KL3361        | 52 |
|   |      | 5.1.2                       | Process image of the KL3362        | 52 |
|   |      | 5.1.3                       | Control and status bytes           | 53 |
|   | 5.2  | RAM and                     | d ROM register                     | 57 |
|   |      | 5.2.1                       | Register overview                  | 57 |
|   |      | 5.2.2                       | Register description               | 58 |
|   |      | 5.2.3                       | Examples of Register Communication | 66 |
| 6 | Appe | ndix                        |                                    | 70 |
|   | 6.1  | Support                     | and Service                        | 70 |

## 1 Foreword

## **1.1** Notes on the documentation

#### Intended audience

This description is only intended for the use of trained specialists in control and automation engineering who are familiar with the applicable national standards.

It is essential that the documentation and the following notes and explanations are followed when installing and commissioning these components.

It is the duty of the technical personnel to use the documentation published at the respective time of each installation and commissioning.

The responsible staff must ensure that the application or use of the products described satisfy all the requirements for safety, including all the relevant laws, regulations, guidelines and standards.

#### Disclaimer

The documentation has been prepared with care. The products described are, however, constantly under development.

We reserve the right to revise and change the documentation at any time and without prior announcement.

No claims for the modification of products that have already been supplied may be made on the basis of the data, diagrams and descriptions in this documentation.

#### Trademarks

Beckhoff<sup>®</sup>, TwinCAT<sup>®</sup>, EtherCAT<sup>®</sup>, EtherCAT G<sup>®</sup>, EtherCAT G10<sup>®</sup>, EtherCAT P<sup>®</sup>, Safety over EtherCAT<sup>®</sup>, TwinSAFE<sup>®</sup>, XFC<sup>®</sup>, XTS<sup>®</sup> and XPlanar<sup>®</sup> are registered trademarks of and licensed by Beckhoff Automation GmbH. Other designations used in this publication may be trademarks whose use by third parties for their own purposes could violate the rights of the owners.

#### **Patent Pending**

The EtherCAT Technology is covered, including but not limited to the following patent applications and patents: EP1590927, EP1789857, EP1456722, EP2137893, DE102015105702 with corresponding applications or registrations in various other countries.

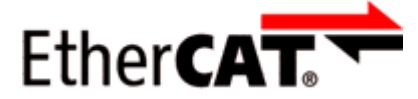

EtherCAT<sup>®</sup> is registered trademark and patented technology, licensed by Beckhoff Automation GmbH, Germany.

#### Copyright

© Beckhoff Automation GmbH & Co. KG, Germany.

The reproduction, distribution and utilization of this document as well as the communication of its contents to others without express authorization are prohibited.

Offenders will be held liable for the payment of damages. All rights reserved in the event of the grant of a patent, utility model or design.

## 1.2 Safety instructions

#### **Safety regulations**

Please note the following safety instructions and explanations! Product-specific safety instructions can be found on following pages or in the areas mounting, wiring, commissioning etc.

#### **Exclusion of liability**

All the components are supplied in particular hardware and software configurations appropriate for the application. Modifications to hardware or software configurations other than those described in the documentation are not permitted, and nullify the liability of Beckhoff Automation GmbH & Co. KG.

#### **Personnel qualification**

This description is only intended for trained specialists in control, automation and drive engineering who are familiar with the applicable national standards.

#### **Description of instructions**

In this documentation the following instructions are used. These instructions must be read carefully and followed without fail!

#### ▲ DANGER

#### Serious risk of injury!

Failure to follow this safety instruction directly endangers the life and health of persons.

#### 

#### Risk of injury!

Failure to follow this safety instruction endangers the life and health of persons.

#### **Personal injuries!**

Failure to follow this safety instruction can lead to injuries to persons.

#### NOTE

#### Damage to environment/equipment or data loss

Failure to follow this instruction can lead to environmental damage, equipment damage or data loss.

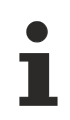

#### Tip or pointer

This symbol indicates information that contributes to better understanding.

## 1.3 Documentation issue status

| Version | Comment                                                                                                    |
|---------|----------------------------------------------------------------------------------------------------|
| 2.2.1   | Update chapter "Product overview"                                                                                             |
|         | Update chapter "Mounting and wiring"                                                                                          |
|         | Update revision status                                                                                                    |
|         | Update structure                                                                                                    |
| 2.2.0   | Update chapter "Instructions for ESD protection"                                                                              |
|         | Chapter "Beckhoff Identification Code (BIC)" added                                                                            |
| 2.1.0   | <ul> <li>Design of the safety instructions adapted to IEC 82079-1</li> </ul>                                                  |
|         | Update Technical data                                                                                                    |
|         | Chapter Instructions for ESD protection added                                                                                 |
|         | Update chapter Connection system -> Connection                                                                                |
|         | Chapter Installation instructions for enhanced mechanical load capacity added                                                 |
|         | Example program added to chapter KS2000 Configuration software                                                                |
|         | Correction in chapter Register overview                                                                                       |
|         | Update structure                                                                                                    |
| 2.0.0   | Migration                                                                                                    |
| 1.1.0   | Technical data updated                                                                                                    |
|         | Installation and wiring revised                                                                                               |
| 1.0     | <ul> <li>Description of the KL336x parameterization with the KS2000 software corrected<br/>(trigger logic details)</li> </ul> |
| 0.6     | <ul> <li>Description of the KL336x parameterization with the KS2000 software updated<br/>(trigger logic details)</li> </ul>   |
| 0.5     | Description of the process image revised                                                                                      |
| 0.4     | <ul> <li>Description of control and status byte extended</li> </ul>                                                           |
|         | Register description updated                                                                                                  |
|         | English version available                                                                                                    |
| 0.3     | Connection instructions extended                                                                                              |
|         | Description of the KL336x parameterization with the KS2000 software updated                                                   |
|         | Register description updated                                                                                                  |
|         | <ul> <li>Description of control and status byte revised</li> </ul>                                                            |
| 0.2     | Connection instructions added                                                                                                 |
|         | Description of the KL336x parameterization with the KS2000 software extended                                                  |
|         | Register description revised                                                                                                  |
| 0.1     | First provisional preliminary version                                                                                         |

#### Firmware and hardware versions

| Documentation  | KL3361   |          | KL3362   | KL3362   |  |
|----------------|----------|----------|----------|----------|--|
| version        | Firmware | Hardware | Firmware | Hardware |  |
| 2.2.1          | 1D       | 05       | 1J       | 05       |  |
| 2.2.0          | 1D       | 05       | 1J       | 05       |  |
| 2.1.0          | 1D       | 05       | 1J       | 05       |  |
| 2.0.0          | 1D       | 04       | 1J       | 04       |  |
| 1.1.0          | 1D       | 01       | 11       | 01       |  |
| 1.0            | 1D       | 01       | 1F       | 01       |  |
| 0.6 09.05.2003 | 1D       | 01       | 1D       | 01       |  |
| 0.5 11.11.2002 | 1D       | 01       | 1D       | 01       |  |
| 0.4 18.10.2002 | 1D       | 01       | 1D       | 01       |  |
| 0.3 23.09.2002 | 1D       | 01       | 1D       | 01       |  |
| 0.2 09.09.2002 | 1D       | 01       | 1D       | 01       |  |
| 0.1 23.08.2002 | 1B       | 00       | 1D       | 01       |  |

The firmware and hardware versions (delivery state) can be taken from the serial number printed on the side of the terminal.

#### Syntax of the serial number

| Structure of the serial number: KK YY FF HH | Sample with ser. no.: 35 04 1F 01: |  |
|---------------------------------------------|------------------------------------|--|
| KK - week of production (calendar week)     | 35 - week of production 35         |  |
| YY - year of production                     | 04 - year of production 2004       |  |
| FF - firmware version                       | 1F - firmware version 1F           |  |
| HH - hardware version                       | 01 - hardware version 01           |  |

## **1.4 Beckhoff Identification Code (BIC)**

The Beckhoff Identification Code (BIC) is increasingly being applied to Beckhoff products to uniquely identify the product. The BIC is represented as a Data Matrix Code (DMC, code scheme ECC200), the content is based on the ANSI standard MH10.8.2-2016.

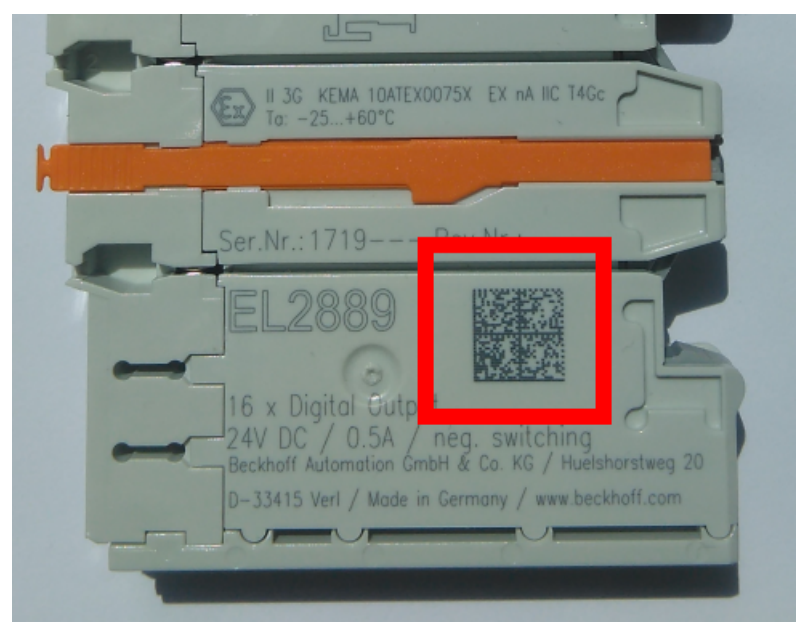

Fig. 1: BIC as data matrix code (DMC, code scheme ECC200)

The BIC will be introduced step by step across all product groups.

Depending on the product, it can be found in the following places:

- · on the packaging unit
- directly on the product (if space suffices)
- · on the packaging unit and the product

The BIC is machine-readable and contains information that can also be used by the customer for handling and product management.

Each piece of information can be uniquely identified using the so-called data identifier (ANSI MH10.8.2-2016). The data identifier is followed by a character string. Both together have a maximum length according to the table below. If the information is shorter, spaces are added to it. The data under positions 1 to 4 are always available.

The following information is contained:

## **BECKHOFF**

| ltem<br>no. | Type of information                           | Explanation                                                                 | Data<br>identifier | Number of digits incl. data identifier | Example                    |
|-------------|-----------------------------------------------|-----------------------------------------------------------------------------|--------------------|----------------------------------------|----------------------------|
| 1           | Beckhoff order<br>number                      | Beckhoff order number                                                       | 1P                 | 8                                      | 1P072222                   |
| 2           | Beckhoff Traceability<br>Number (BTN <b>)</b> | Unique serial number,<br>see note below                                     | S                  | 12                                     | SBTNk4p562d7               |
| 3           | Article description                           | Beckhoff article<br>description, e.g.<br>EL1008                             | 1K                 | 32                                     | 1KEL1809                   |
| 4           | Quantity                                      | Quantity in packaging<br>unit, e.g. 1, 10, etc.                             | Q                  | 6                                      | Q1                         |
| 5           | Batch number                                  | Optional: Year and week of production                                       | 2P                 | 14                                     | 2P401503180016             |
| 6           | ID/serial number                              | Optional: Present-day<br>serial number system,<br>e.g. with safety products | 51S                | 12                                     | <mark>51S</mark> 678294104 |
| 7           | Variant number                                | Optional: Product variant<br>number on the basis of<br>standard products    | 30P                | 32                                     | 30PF971, 2*K183            |
|             |                                               |                                                                             |                    |                                        |                            |

Further types of information and data identifiers are used by Beckhoff and serve internal processes.

#### Structure of the BIC

Example of composite information from item 1 to 4 and 6. The data identifiers are marked in red for better display:

#### BTN

An important component of the BIC is the Beckhoff Traceability Number (BTN, item no. 2). The BTN is a unique serial number consisting of eight characters that will replace all other serial number systems at Beckhoff in the long term (e.g. batch designations on IO components, previous serial number range for safety products, etc.). The BTN will also be introduced step by step, so it may happen that the BTN is not yet coded in the BIC.

#### NOTE

This information has been carefully prepared. However, the procedure described is constantly being further developed. We reserve the right to revise and change procedures and documentation at any time and without prior notice. No claims for changes can be made from the information, illustrations and descriptions in this information.

## 2 Product overview

## 2.1 General

The KL3361 and KL3362 oscilloscope terminals enable decentralized pre-processing of analog input data. The input values are digitized with a 14-bit resolution and written into an internal memory. A powerful pre-processing processor can determine or monitor the following values, among others:

- Maximum value of a recording
- Minimum value of a recording
- RMS value of a recording
- · Arithmetic mean of a recording
- · Peak-peak value of a recording
- Envelope monitoring
- Cycle duration
- Most frequent value of a recording
- etc.

The result or all the measured values are transported to the higher-level automation unit.

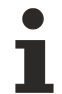

#### **Supported Bus Couplers**

Not all bus couplers support the KL3361 and KL3362 oscilloscope terminals. These include BK2000, BK3000, BK3100, BK4000, BK4500, BK5000, BK7500.

#### KL3361 [) 12]

Single-channel oscilloscope terminal for an input voltage range of -16 mV to +16 mV.

Typical application:

Logging and pre-processing of the differential signal from strain gauges in a bridge circuit [> 25].

#### KL3362 [ 14]

Two-channel oscilloscope terminal for an input voltage range of -10 V to +10 V.

Typical application: Logging and pre-processing of standard analog signals.

## 2.2 KL3361 - Single-channel oscilloscope terminal

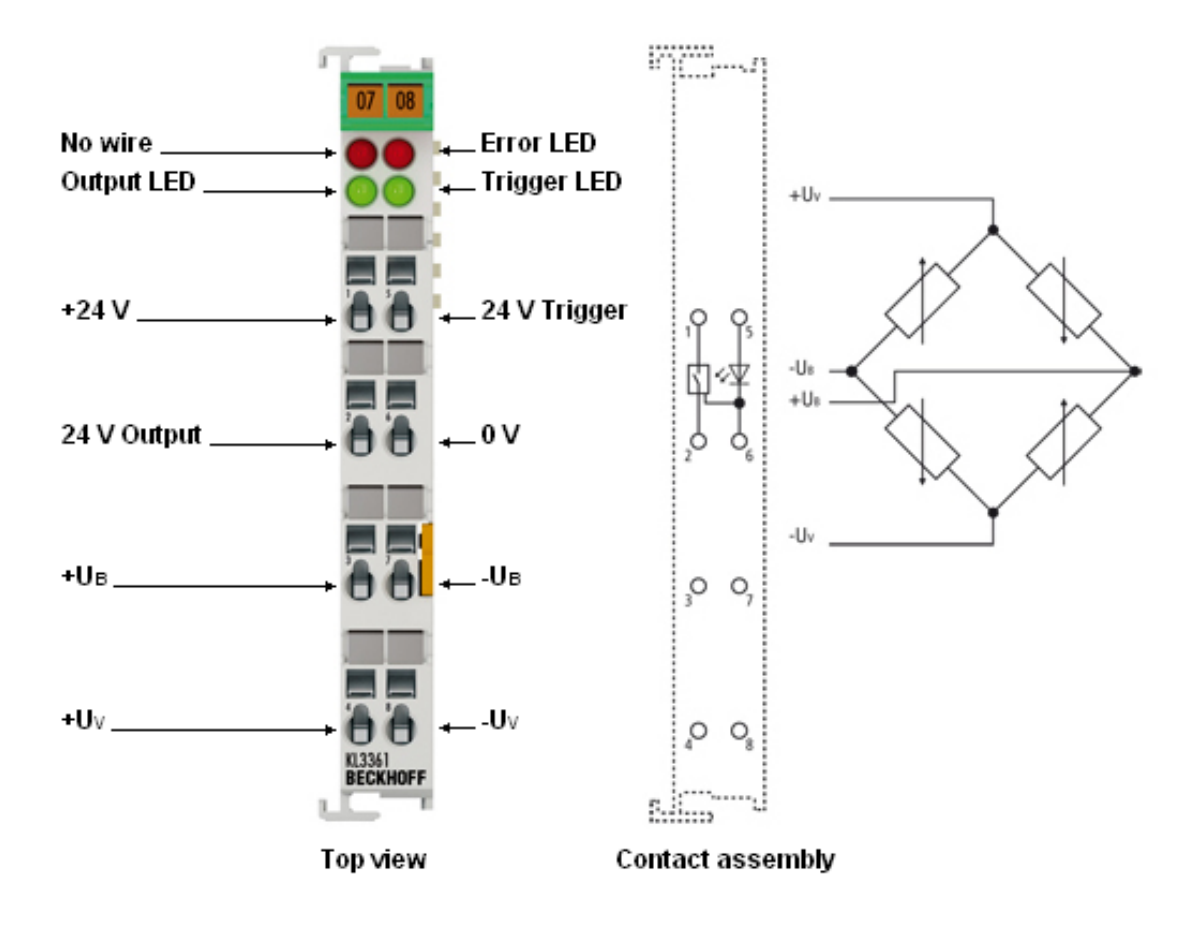

#### Fig. 2: KL3361

The KL3361 analog input terminal makes it possible to perform non-central preliminary processing of analog values. The input values are digitized with a 14-bit resolution and written into an internal memory. An efficient processor can pre-process the values. Limit values, maximum and minimum values will be determined or monitored. The KL3361 can also carry out envelope monitoring. A trigger starts cyclical processes. The result or all the measured values are transported to the higher-level automation unit.

The supply voltage Uv can be drawn from the terminal or can be supplied from an external source. The terminal supplies 5 V. The maximum input voltage U is limited to 10 V.

#### LED indicators - meanings

| LED             | No. | Display                                                     |  |
|-----------------|-----|-------------------------------------------------------------|--|
| No wire (rot)   | A   | This LED is on if the wire breaks at the trigger input.     |  |
| Output (green)  | В   | This LED is on if the digital output is set.                |  |
| Error (red)     | С   | In preparation.                                             |  |
| Trigger (green) | D   | This LED is on if a signal is present at the trigger input. |  |

For pin assignment see Connecting the KL3361 [> 25].

## 2.3 Technical Data of the KL3361

Single-channel oscilloscope terminal, -20 mV to +20 mV

| Technical data                                                                                  | KL3361                                            |
|-------------------------------------------------------------------------------------------------|---------------------------------------------------|
| Number of inputs                                                                                | 1 analog, 1 trigger                               |
| Signal voltage U <sub>IN</sub>                                                                  | -20 mV to +20 mV                                  |
| Input resistance                                                                                | > 1 MOhm (U <sub>IN</sub> )                       |
| Power supply for the measuring bridge ${\rm U}_{\rm v}$                                         | 5 V <sub>DC</sub> , 20 mA max.                    |
| Resolution                                                                                      | 14 bit (plus 1 sign bit)                          |
| Sampling rate (configurable)                                                                    | minimum 100 μs, (minimum 10 μs for <u>fast</u>    |
|                                                                                                 | sampling [▶ <u>43]</u> )                          |
| Measuring error (full measuring range)                                                          | ±1% of the full scale value                       |
| Internal memory                                                                                 | 32 kbyte                                          |
| Bit width in the input process image                                                            | 2 data words, 1 control byte                      |
| Bit width in the output process image                                                           | 2 data words, 1 status byte                       |
| Power supply for the electronics                                                                | via the K-bus                                     |
| Current input from the K-Bus with external supply of the measuring bridge                       | typically 120 mA                                  |
| Current consumption from the K-Bus with supply of the measuring bridge (4 x 350 Ohm) via KL3361 | typically 140 mA                                  |
| Dielectric strength                                                                             | 500 V (shielding, base plate / K-Bus)             |
| Permissible ambient temperature range during operation                                          | 0°C + 55°C                                        |
| Permissible ambient temperature range during storage                                            | -25°C + 85°C                                      |
| Permissible relative humidity                                                                   | 95 %, no condensation                             |
| Vibration/shock resistance                                                                      | conforms to EN 60068-2-6 / EN 60068-2-27, see     |
|                                                                                                 | also Installation instructions for terminals with |
|                                                                                                 | increased mechanical load cpacity [> 20]          |
| EMC immunity/emission                                                                           | conforms to EN 61000-6-2 / EN 61000-6-4           |
| Weight                                                                                          | approx. 55 g                                      |
| Dimensions (W x H x D)                                                                          | approx. 15 mm x 100 mm x 70 mm                    |
| Mounting [▶ 17]                                                                                 | on 35 mm mounting rail conforms to EN 60715       |
| Installation position                                                                           | variable                                          |
| Protection class                                                                                | IP20                                              |
| Approvals                                                                                       | CE, <u>ATEX [▶ 28],</u> cULus                     |

## 2.4 KL3362 - two-channel oscilloscope terminal

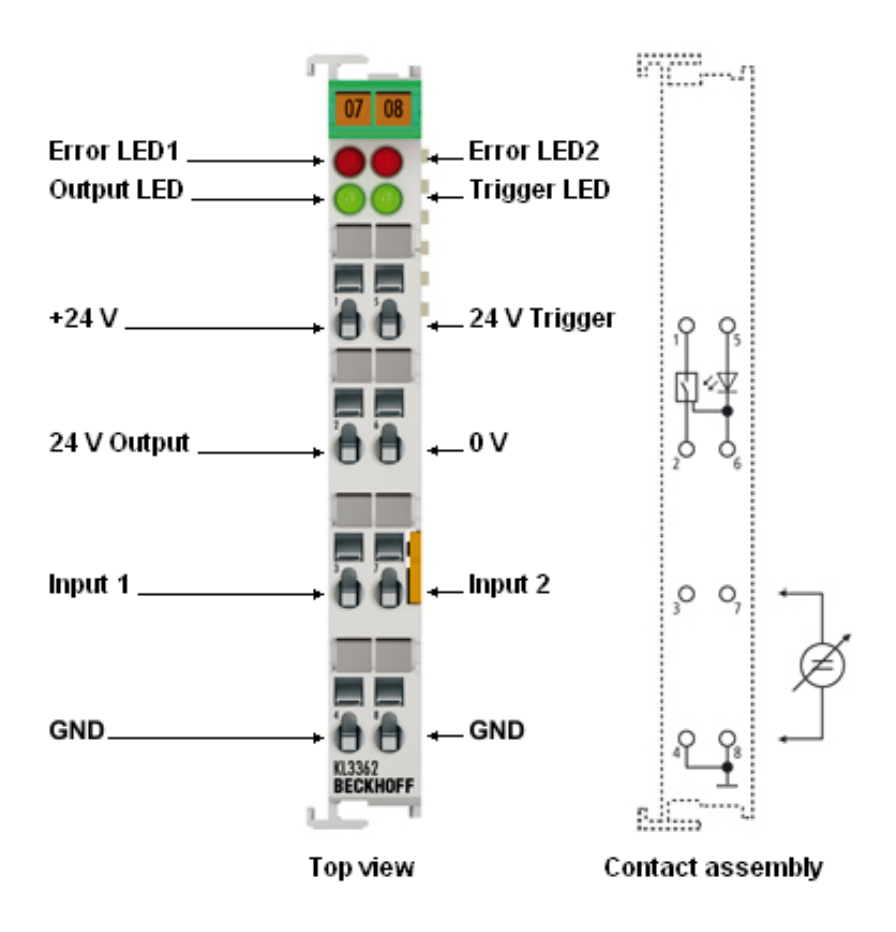

#### Fig. 3: KL3362

The KL3362 analog input terminal makes it possible to perform non-central preliminary processing of analog values. The input values are digitized with a 14-bit resolution and written into an internal memory. An efficient processor can pre-process the values. Limit values, maximum and minimum values will be determined or monitored. The KL3362 can also carry out envelope monitoring. A trigger starts cyclical processes. The result or all the measured values are transported to the higher-level automation unit.

#### **LED indicators - meanings**

| LED             | No. | Display                                                     |
|-----------------|-----|-------------------------------------------------------------|
| Error 1 (red)   | A   | in preparation                                              |
| Output (green)  | В   | This LED is on if the digital output is set.                |
| Error 2 (red)   | С   | in preparation                                              |
| Trigger (green) | D   | This LED is on if a signal is present at the trigger input. |

For pin assignment see <u>Connecting the KL3362 [▶ 27]</u>.

## 2.5 Technical Data of the KL3362

Two-channel oscilloscope terminal, -10 V to +10 V

| Technical data                                         | KL3362                                                  |
|--------------------------------------------------------|---------------------------------------------------------|
| Number of inputs                                       | 2 analog, 1 trigger                                     |
| Signal voltage U <sub>IN</sub>                         | -10 V to +10 V                                          |
| Input resistance (IN1-GND, IN2-GND)                    | > 500 kOhm                                              |
| Resolution                                             | 14 bit (plus 1 sign bit)                                |
| Sampling rate (configurable)                           | minimum 100 µs, (minimum 10 µs for <u>fast sampling</u> |
|                                                        | [▶ <u>43]</u> )                                         |
| Measuring error (full measuring range)                 | ±0,5% of the full scale value                           |
| Internal memory                                        | 32 kbyte                                                |
| Bit width in the input process image                   | Per channel: 2 data words, 1 control byte               |
| Bit width in the output process image                  | Per channel: 2 data words, 1 status byte                |
| Power supply for the electronics                       | via the K-bus                                           |
| Current consumption from K-bus                         | typically 120 mA                                        |
| Dielectric strength                                    | 500 V (shielding, base plate / K-Bus)                   |
| Permissible ambient temperature range during operation | 0°C + 55°C                                              |
| Permissible ambient temperature range during storage   | -25°C + 85°C                                            |
| Permissible relative humidity                          | 95 %, no condensation                                   |
| Vibration/shock resistance                             | conforms to EN 60068-2-6 / EN 60068-2-27                |
| EMC immunity/emission                                  | conforms to EN 61000-6-2 / EN 61000-6-4                 |
| Weight                                                 | approx. 55 g                                            |
| Dimensions (W x H x D)                                 | approx. 15 mm x 100 mm x 70 mm                          |
| Mounting [▶ 17]                                        | on 35 mm mounting rail conforms to EN 60715             |
| Installation position                                  | variable                                                |
| Protection class                                       | IP20                                                    |
| Approvals                                              | CE, <u>ATEX [▶ 28]</u> , cULus                          |

## 2.6 Trigger units

The oscilloscope terminals have two trigger units per signal channel. They are configured via sets of registers. The first trigger unit is configured via registers <u>R40</u> [ $\blacktriangleright$  <u>63</u>] to R45, the second one via registers <u>R46</u> [ $\blacktriangleright$  <u>64</u>] to R51.

Optionally, the following are used as a trigger source [> 63]:

- an output word of the fieldbus
- a timer
- the analog inputs
- the digital input
- the output of trigger unit 1 for trigger unit 2

The following can be selected as a trigger event [> 41]:

- · rising or falling edge
- a positive or negative pulse that is greater or smaller than a specified pulse width (glitch)

The trigger can be enabled  $[\blacktriangleright 42]$  as follows:

- always, i.e. each trigger event is immediately enabled
- via the signal at the analog inputs or the digital input (each with positive or negative logic and associated switching thresholds).

Enabling of the trigger evens can prompt various <u>actions [> 42]</u>:

- · start of recording
- start of a timer (chronometer)
- · setting of the digital output
- saving of the current timer value
- · resetting of the timer
- starting of a further timer, which is associated with the Valid Trigger Time register

The trigger units can be cascaded. This enables extremely flexible triggering depending on the cause of events. For cascaded trigger units, the *Valid Trigger Time* register specifies a time window, during which the subsequent trigger event must occur. If this does not happen, everything is reset and the first trigger event is once again awaited.

## 3 Mounting and wiring

## 3.1 Instructions for ESD protection

#### NOTE

#### Destruction of the devices by electrostatic discharge possible!

The devices contain components at risk from electrostatic discharge caused by improper handling.

- Please ensure you are electrostatically discharged and avoid touching the contacts of the device directly.
- Avoid contact with highly insulating materials (synthetic fibers, plastic film etc.).
- Surroundings (working place, packaging and personnel) should by grounded probably, when handling with the devices.
- Each assembly must be terminated at the right hand end with a KL9010 bus end terminal, to ensure the protection class and ESD protection.

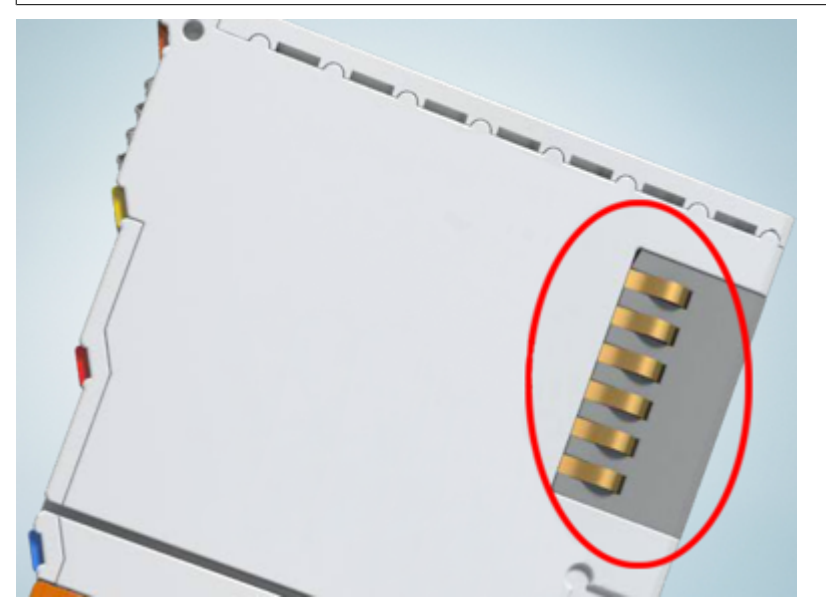

Fig. 4: Spring contacts of the Beckhoff I/O components

## 3.2 Installation on mounting rails

#### Risk of electric shock and damage of device!

Bring the bus terminal system into a safe, powered down state before starting installation, disassembly or wiring of the bus terminals!

#### Assembly

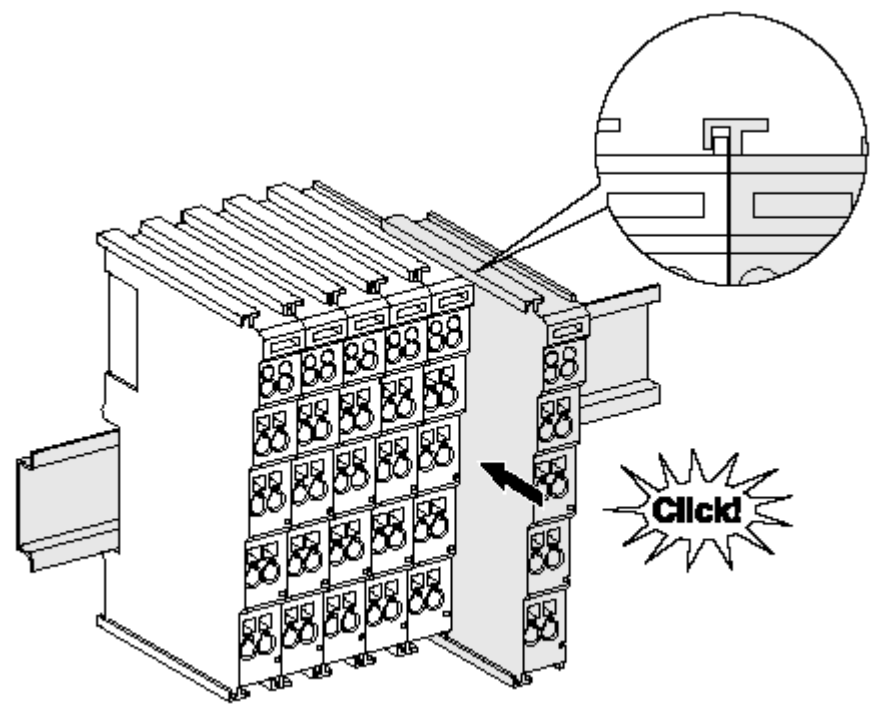

Fig. 5: Attaching on mounting rail

The bus coupler and bus terminals are attached to commercially available 35 mm mounting rails (DIN rails according to EN 60715) by applying slight pressure:

- 1. First attach the fieldbus coupler to the mounting rail.
- 2. The bus terminals are now attached on the right-hand side of the fieldbus coupler. Join the components with tongue and groove and push the terminals against the mounting rail, until the lock clicks onto the mounting rail.

If the terminals are clipped onto the mounting rail first and then pushed together without tongue and groove, the connection will not be operational! When correctly assembled, no significant gap should be visible between the housings.

#### Fixing of mounting rails

The locking mechanism of the terminals and couplers extends to the profile of the mounting rail. At
the installation, the locking mechanism of the components must not come into conflict with the fixing bolts of the mounting rail. To mount the mounting rails with a height of 7.5 mm under the terminals and couplers, you should use flat mounting connections (e.g. countersunk screws or blind rivets).

#### Disassembly

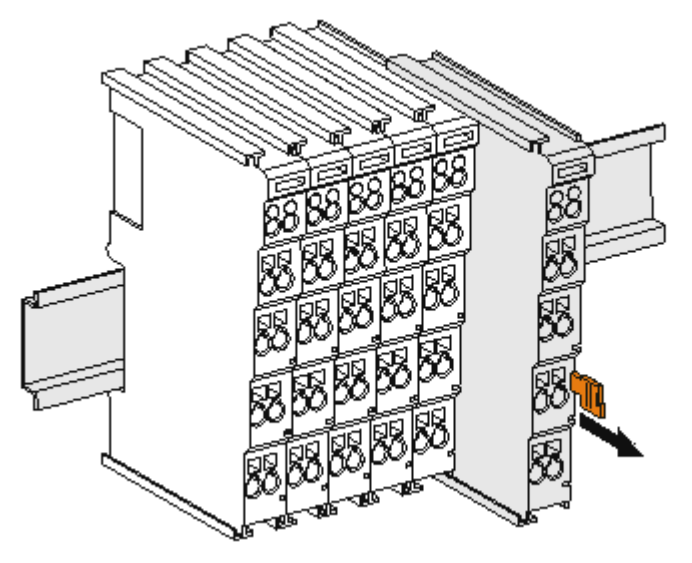

Fig. 6: Disassembling of terminal

Each terminal is secured by a lock on the mounting rail, which must be released for disassembly:

- 1. Pull the terminal by its orange-colored lugs approximately 1 cm away from the mounting rail. In doing so for this terminal the mounting rail lock is released automatically and you can pull the terminal out of the bus terminal block easily without excessive force.
- 2. Grasp the released terminal with thumb and index finger simultaneous at the upper and lower grooved housing surfaces and pull the terminal out of the bus terminal block.

#### **Connections within a bus terminal block**

The electric connections between the Bus Coupler and the Bus Terminals are automatically realized by joining the components:

- The six spring contacts of the K-Bus/E-Bus deal with the transfer of the data and the supply of the Bus Terminal electronics.
- The power contacts deal with the supply for the field electronics and thus represent a supply rail within the bus terminal block. The power contacts are supplied via terminals on the Bus Coupler (up to 24 V) or for higher voltages via power feed terminals.

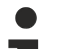

#### Power Contacts

During the design of a bus terminal block, the pin assignment of the individual Bus Terminals must be taken account of, since some types (e.g. analog Bus Terminals or digital 4-channel Bus Terminals) do not or not fully loop through the power contacts. Power Feed Terminals (KL91xx, KL92xx or EL91xx, EL92xx) interrupt the power contacts and thus represent the start of a new supply rail.

#### **PE power contact**

The power contact labeled PE can be used as a protective earth. For safety reasons this contact mates first when plugging together, and can ground short-circuit currents of up to 125 A.

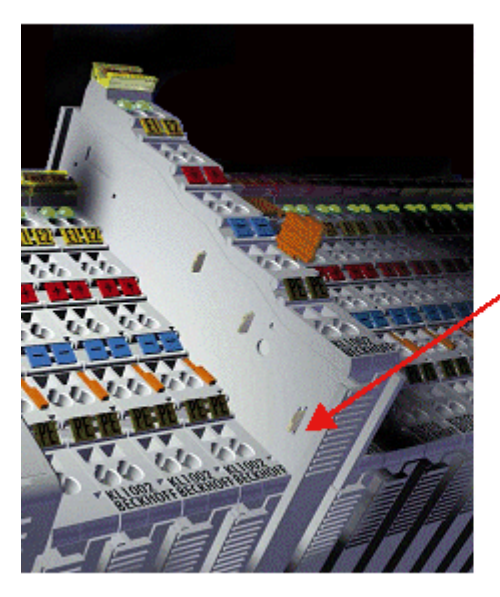

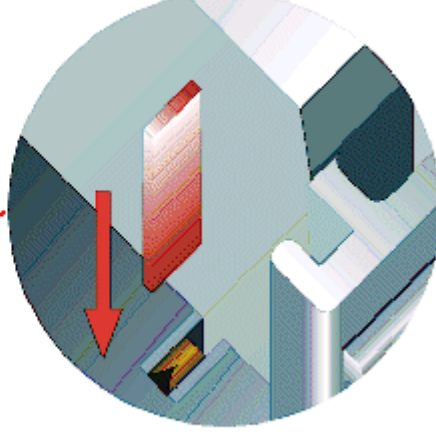

#### Fig. 7: Power contact on left side

NOTE

#### Possible damage of the device

Note that, for reasons of electromagnetic compatibility, the PE contacts are capacitatively coupled to the mounting rail. This may lead to incorrect results during insulation testing or to damage on the terminal (e.g. disruptive discharge to the PE line during insulation testing of a consumer with a nominal voltage of 230 V). For insulation testing, disconnect the PE supply line at the Bus Coupler or the Power Feed Terminal! In order to decouple further feed points for testing, these Power Feed Terminals can be released and pulled at least 10 mm from the group of terminals.

#### **WARNING**

#### **Risk of electric shock!**

The PE power contact must not be used for other potentials!

## 3.3 Installation instructions for enhanced mechanical load capacity

#### ▲ WARNING

#### Risk of injury through electric shock and damage to the device!

Bring the Bus Terminal system into a safe, de-energized state before starting mounting, disassembly or wiring of the Bus Terminals!

#### Additional checks

The terminals have undergone the following additional tests:

| Verification | Explanation                                               |
|--------------|-----------------------------------------------------------|
| Vibration    | 10 frequency runs in 3 axes                               |
|              | 6 Hz < f < 60 Hz displacement 0.35 mm, constant amplitude |
|              | 60.1 Hz < f < 500 Hz acceleration 5 g, constant amplitude |
| Shocks       | 1000 shocks in each direction, in 3 axes                  |
|              | 25 g, 6 ms                                                |

#### Additional installation instructions

For terminals with enhanced mechanical load capacity, the following additional installation instructions apply:

- · The enhanced mechanical load capacity is valid for all permissible installation positions
- Use a mounting rail according to EN 60715 TH35-15
- Fix the terminal segment on both sides of the mounting rail with a mechanical fixture, e.g. an earth terminal or reinforced end clamp
- The maximum total extension of the terminal segment (without coupler) is: 64 terminals (12 mm mounting with) or 32 terminals (24 mm mounting with)
- Avoid deformation, twisting, crushing and bending of the mounting rail during edging and installation of the rail
- The mounting points of the mounting rail must be set at 5 cm intervals
- · Use countersunk head screws to fasten the mounting rail
- The free length between the strain relief and the wire connection should be kept as short as possible. A distance of approx. 10 cm should be maintained to the cable duct.

## 3.4 Connection

#### 3.4.1 Connection system

#### **WARNING**

#### Risk of electric shock and damage of device!

Bring the bus terminal system into a safe, powered down state before starting installation, disassembly or wiring of the bus terminals!

#### Overview

The bus terminal system offers different connection options for optimum adaptation to the respective application:

- The terminals of ELxxxx and KLxxxx series with standard wiring include electronics and connection level in a single enclosure.
- The terminals of ESxxxx and KSxxxx series feature a pluggable connection level and enable steady wiring while replacing.
- The High Density Terminals (HD Terminals) include electronics and connection level in a single enclosure and have advanced packaging density.

#### Standard wiring (ELxxxx / KLxxxx)

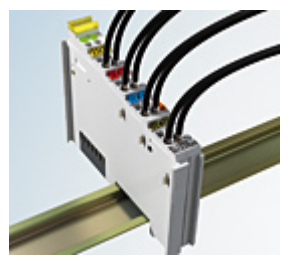

Fig. 8: Standard wiring

The terminals of ELxxxx and KLxxxx series have been tried and tested for years. They feature integrated screwless spring force technology for fast and simple assembly.

#### Pluggable wiring (ESxxxx / KSxxxx)

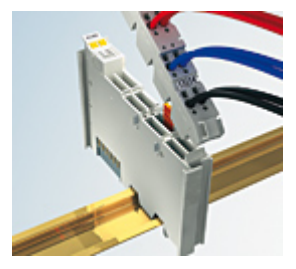

Fig. 9: Pluggable wiring

The terminals of ESxxxx and KSxxxx series feature a pluggable connection level.

The assembly and wiring procedure is the same as for the ELxxxx and KLxxxx series.

The pluggable connection level enables the complete wiring to be removed as a plug connector from the top of the housing for servicing.

The lower section can be removed from the terminal block by pulling the unlocking tab.

Insert the new component and plug in the connector with the wiring. This reduces the installation time and eliminates the risk of wires being mixed up.

The familiar dimensions of the terminal only had to be changed slightly. The new connector adds about 3 mm. The maximum height of the terminal remains unchanged.

A tab for strain relief of the cable simplifies assembly in many applications and prevents tangling of individual connection wires when the connector is removed.

Conductor cross sections between 0.08 mm<sup>2</sup> and 2.5 mm<sup>2</sup> can continue to be used with the proven spring force technology.

The overview and nomenclature of the product names for ESxxxx and KSxxxx series has been retained as known from ELxxxx and KLxxxx series.

#### **High Density Terminals (HD Terminals)**

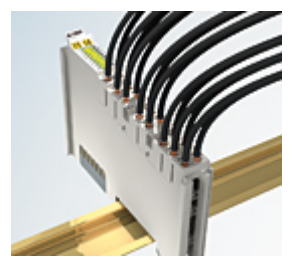

Fig. 10: High Density Terminals

The terminals from these series with 16 terminal points are distinguished by a particularly compact design, as the packaging density is twice as large as that of the standard 12 mm bus terminals. Massive conductors and conductors with a wire end sleeve can be inserted directly into the spring loaded terminal point without tools.

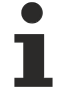

#### Wiring HD Terminals

The High Density Terminals of the ELx8xx and KLx8xx series doesn't support pluggable wiring.

#### Ultrasonically "bonded" (ultrasonically welded) conductors

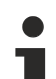

#### Ultrasonically "bonded" conductors

It is also possible to connect the Standard and High Density Terminals with ultrasonically "bonded" (ultrasonically welded) conductors. In this case, please note the tables concerning the wire-size width!

### 3.4.2 Wiring

#### A WARNING

#### Risk of electric shock and damage of device!

Bring the bus terminal system into a safe, powered down state before starting installation, disassembly or wiring of the bus terminals!

#### Terminals for standard wiring ELxxxx/KLxxxx and for pluggable wiring ESxxxx/KSxxxx

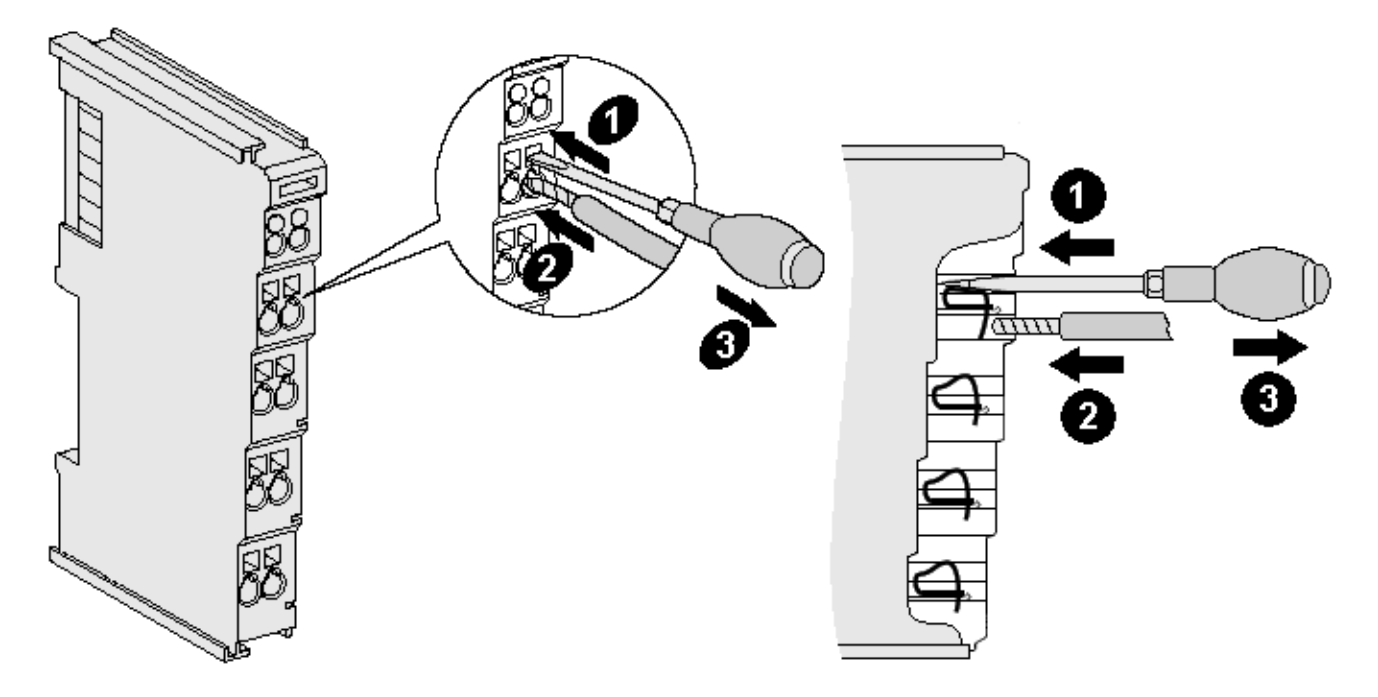

Fig. 11: Connecting a cable on a terminal point

Up to eight terminal points enable the connection of solid or finely stranded cables to the bus terminal. The terminal points are implemented in spring force technology. Connect the cables as follows:

- 1. Open a terminal point by pushing a screwdriver straight against the stop into the square opening above the terminal point. Do not turn the screwdriver or move it alternately (don't toggle).
- 2. The wire can now be inserted into the round terminal opening without any force.
- 3. The terminal point closes automatically when the pressure is released, holding the wire securely and permanently.

See the following table for the suitable wire size width.

| Terminal housing                                    | ELxxxx, KLxxxx           | ESxxxx, KSxxxx           |
|-----------------------------------------------------|--------------------------|--------------------------|
| Wire size width (single core wires)                 | 0.08 2.5 mm <sup>2</sup> | 0.08 2.5 mm <sup>2</sup> |
| Wire size width (fine-wire conductors)              | 0.08 2.5 mm <sup>2</sup> | 0,08 2.5 mm <sup>2</sup> |
| Wire size width (conductors with a wire end sleeve) | 0.14 1.5 mm <sup>2</sup> | 0.14 1.5 mm <sup>2</sup> |
| Wire stripping length                               | 8 9 mm                   | 9 10 mm                  |

#### High Density Terminals (<u>HD Terminals [▶ 22]</u>) with 16 terminal points

The conductors of the HD Terminals are connected without tools for single-wire conductors using the direct plug-in technique, i.e. after stripping the wire is simply plugged into the terminal point. The cables are released, as usual, using the contact release with the aid of a screwdriver. See the following table for the suitable wire size width.

| Terminal housing                                     | High Density Housing      |
|------------------------------------------------------|---------------------------|
| Wire size width (single core wires)                  | 0.08 1.5 mm <sup>2</sup>  |
| Wire size width (fine-wire conductors)               | 0.25 1.5 mm <sup>2</sup>  |
| Wire size width (conductors with a wire end sleeve)  | 0.14 0.75 mm <sup>2</sup> |
| Wire size width (ultrasonically "bonded" conductors) | only 1.5 mm <sup>2</sup>  |
| Wire stripping length                                | 8 9 mm                    |

## 3.4.3 Shielding

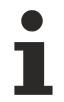

#### Shielding

Encoder, analog sensors and actors should always be connected with shielded, twisted paired wires.

## 3.5 Connecting the KL3361

#### **A WARNING**

#### Risk of injury through electric shock and damage to the device!

Bring the Bus Terminals system into a safe, de-energized state before starting mounting, disassembly or wiring of the Bus Terminals.

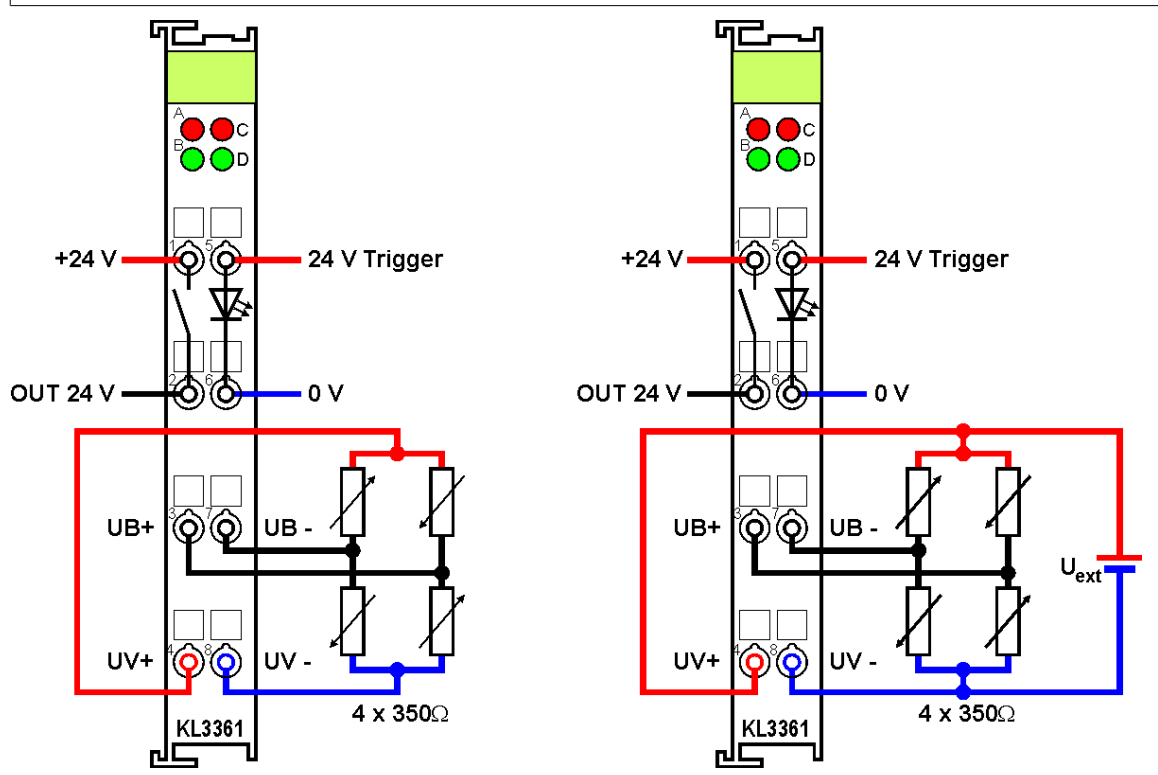

Fig. 12: Connecting the KL3361

The diagram shows the connection of four strain gauges (SG) as a bridge circuit, with supply of the measuring bridge

- · through the oscilloscope terminal (left) or
- from an external voltage source U<sub>ext</sub> (right).

| Terminal point | No. | Connection                                                                                                    |  |
|----------------|-----|----------------------------------------------------------------------------------------------------|--|
| + 24 V         | 1   | Supply voltage for digital output                                                                                                    |  |
| OUT 24 V       | 2   | Digital output                                                                                                    |  |
| UB+            | 3   | Input for differential voltage of the measuring bridge                                                                                  |  |
| UV+            | 4   | 5 V supply voltage for the strain gauges in a bridge circuit or reference input for the external supply voltage of the measuring bridge |  |
| 24 V Trigger   | 5   | Trigger input                                                                                                    |  |
| 0V             | 6   | Ground for trigger input                                                                                                    |  |
| UB-            | 7   | Input for differential voltage of the measuring bridge                                                                                  |  |
| UV-            | 8   | 0 V supply voltage for the strain gauges in a bridge circuit or reference input for the external supply voltage of the measuring bridge |  |

#### Supply of the measuring bridge via KL3361

The total resistance of the measuring bridge should be dimensioned in such a way that the current to be supplied by the oscilloscope terminal at the terminals UV+ and UV- never exceeds 20 mA.

#### Supply of the measuring bridge from an external voltage source

Note the following if the measuring bridge is supplied from an external voltage source: The external supply voltage

- must also be applied to the UV+ and UV- connections for reference;
- must be within the range +5 V to +10 V;
- must not vary by more than ±5% during operation.
   Fluctuations of the external supply voltage increase the measurement error!
   After changing the external supply voltage, the oscilloscope terminal has to be restarted for rebalancing!

The internal voltage source switches off automatically, as soon as an external voltage of more than 5 V is applied to the UV+ and UV- terminals of the oscilloscope terminal.

## 3.6 Connecting the KL3362

#### **M** WARNING

#### Risk of injury through electric shock and damage to the device!

Bring the Bus Terminals system into a safe, de-energized state before starting mounting, disassembly or wiring of the Bus Terminals.

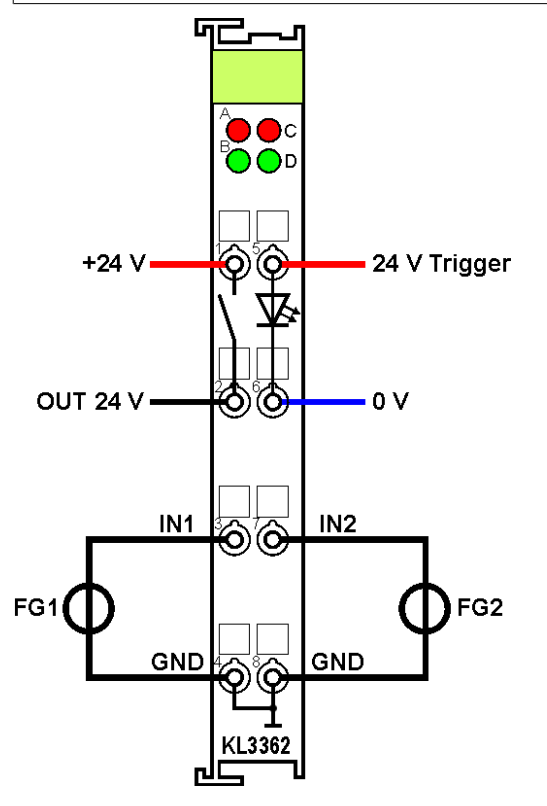

Fig. 13: Connecting the KL3362

The diagram shows the connection of two function generators (FG1, FG2) to the channels of the KL3362 oscilloscope terminal.

| Terminal point | No. | Connection                                                                         |  |
|----------------|-----|------------------------------------------------------------------------------------|--|
| + 24V          | 1   | Supply voltage for digital output                                                  |  |
| OUT 24V        | 2   | Digital output                                                                     |  |
| IN 1           | 3   | Oscilloscope input channel 1 ( -10 V to +10 V)                                     |  |
| GND            | 4   | Ground for oscilloscope input channel 1 (internally connected with terminal no. 8) |  |
| 24V Trigger    | 5   | Trigger input                                                                      |  |
| 0V             | 6   | Ground for trigger input                                                           |  |
| IN 2           | 7   | Oscilloscope input channel 2 ( -10 V to +10 V)                                     |  |
| GND            | 8   | Ground for oscilloscope input channel 2 (internally connected with terminal no. 4) |  |

## 3.7 ATEX - Special conditions (standard temperature range)

#### **WARNING**

Observe the special conditions for the intended use of Beckhoff fieldbus components with standard temperature range in potentially explosive areas (directive 2014/34/EU)!

- The certified components are to be installed in a suitable housing that guarantees a protection class of at least IP54 in accordance with EN 60079-15! The environmental conditions during use are thereby to be taken into account!
- For dust (only the fieldbus components of certificate no. KEMA 10ATEX0075 X Issue 9): The equipment shall be installed in a suitable enclosure providing a degree of protection of IP54 according to EN 60079-0 for group IIIA or IIIB and IP6X for group IIIC, taking into account the environmental conditions under which the equipment is used.
- If the temperatures during rated operation are higher than 70°C at the feed-in points of cables, lines or pipes, or higher than 80°C at the wire branching points, then cables must be selected whose temperature data correspond to the actual measured temperature values!
- Observe the permissible ambient temperature range of 0 to 55°C for the use of Beckhoff fieldbus components standard temperature range in potentially explosive areas!
- Measures must be taken to protect against the rated operating voltage being exceeded by more than 40% due to short-term interference voltages!
- The individual terminals may only be unplugged or removed from the Bus Terminal system if the supply voltage has been switched off or if a non-explosive atmosphere is ensured!
- The connections of the certified components may only be connected or disconnected if the supply voltage has been switched off or if a non-explosive atmosphere is ensured!
- The fuses of the KL92xx/EL92xx power feed terminals may only be exchanged if the supply voltage has been switched off or if a non-explosive atmosphere is ensured!
- Address selectors and ID switches may only be adjusted if the supply voltage has been switched off or if a non-explosive atmosphere is ensured!

#### Standards

The fundamental health and safety requirements are fulfilled by compliance with the following standards:

- EN 60079-0:2012+A11:2013
- EN 60079-15:2010
- EN 60079-31:2013 (only for certificate no. KEMA 10ATEX0075 X Issue 9)

## BECKHOFF

#### Marking

The Beckhoff fieldbus components with standard temperature range certified according to the ATEX directive for potentially explosive areas bear one of the following markings:

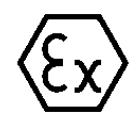

II 3G KEMA 10ATEX0075 X Ex nA IIC T4 Gc Ta: 0 ... +55°C

II 3D KEMA 10ATEX0075 X Ex tc IIC T135°C Dc Ta: 0 ... +55°C (only for fieldbus components of certificate no. KEMA 10ATEX0075 X Issue 9)

or

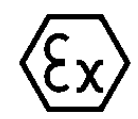

II 3G KEMA 10ATEX0075 X Ex nC IIC T4 Gc Ta: 0 ... +55°C

II 3D KEMA 10ATEX0075 X Ex tc IIC T135°C Dc Ta: 0 ... +55°C (only for fieldbus components of certificate no. KEMA 10ATEX0075 X Issue 9)

## 3.8 Continuative documentation about explosion protection

Explosion protection for terminal systems

Pay also attention to the continuative documentation

Notes on the use of the Beckhoff terminal systems in hazardous areas according to ATEX and IECEx

that is available for download on the Beckhoff homepage https://www.beckhoff.com!

## 4 Configuration software KS2000

## 4.1 KS2000 - Introduction

The KS2000 configuration software permits configuration, commissioning and parameterization of bus couplers, of the affiliated bus terminals and of Fieldbus Box Modules. The connection between bus coupler / Fieldbus Box Module and the PC is established by means of the serial configuration cable or the fieldbus.

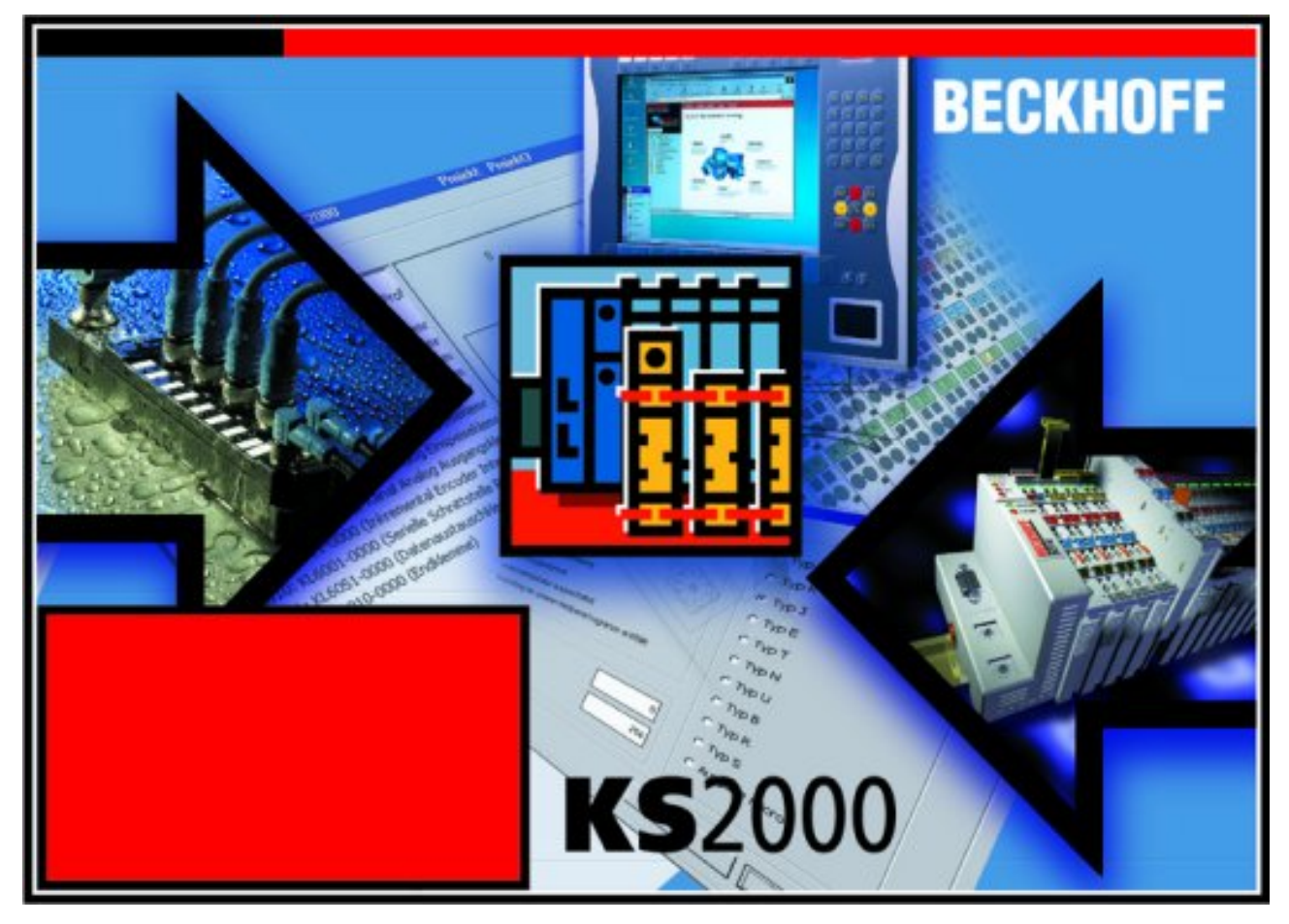

Fig. 14: KS2000 configuration software

#### Configuration

You can configure the Fieldbus stations with the Configuration Software KS2000 offline. That means, setting up a terminal station with all settings on the couplers and terminals resp. the Fieldbus Box Modules can be prepared before the commissioning phase. Later on, this configuration can be transferred to the terminal station in the commissioning phase by means of a download. For documentation purposes, you are provided with the breakdown of the terminal station, a parts list of modules used and a list of the parameters you have modified. After an upload, existing fieldbus stations are at your disposal for further editing.

#### Parameterization

KS2000 offers simple access to the parameters of a fieldbus station: specific high-level dialogs are available for all bus couplers, all intelligent bus terminals and Fieldbus Box modules with the aid of which settings can be modified easily. Alternatively, you have full access to all internal registers of the bus couplers and intelligent terminals. Refer to the register description for the meanings of the registers.

#### Commissioning

The KS2000 software facilitates commissioning of machine components or their fieldbus stations: Configured settings can be transferred to the fieldbus modules by means of a download. After a *login* to the terminal station, it is possible to define settings in couplers, terminals and Fieldbus Box modules directly *online*. The same high-level dialogs and register access are available for this purpose as in the configuration phase.

The KS2000 offers access to the process images of the bus couplers and Fieldbus Box modules.

- Thus, the coupler's input and output images can be observed by monitoring.
- Process values can be specified in the output image for commissioning of the output modules.

All possibilities in the *online mode* can be used in parallel with the actual fieldbus mode of the terminal station. The fieldbus protocol always has the higher priority in this case.

## 4.2 Parameterization with KS2000

Connect the configuration interface of your fieldbus coupler with the serial interface of your PC via the configuration cable and start the *KS2000* configuration software.

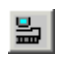

Click on the *Login* button. The configuration software will now load the information for the connected fieldbus station. In the sample shown, this is

- a BK9000 Bus Coupler for Ethernet
- a KL1xx2 digital input terminal
- a KL3661 oscilloscope terminal
- a KL9010 Bus end terminal

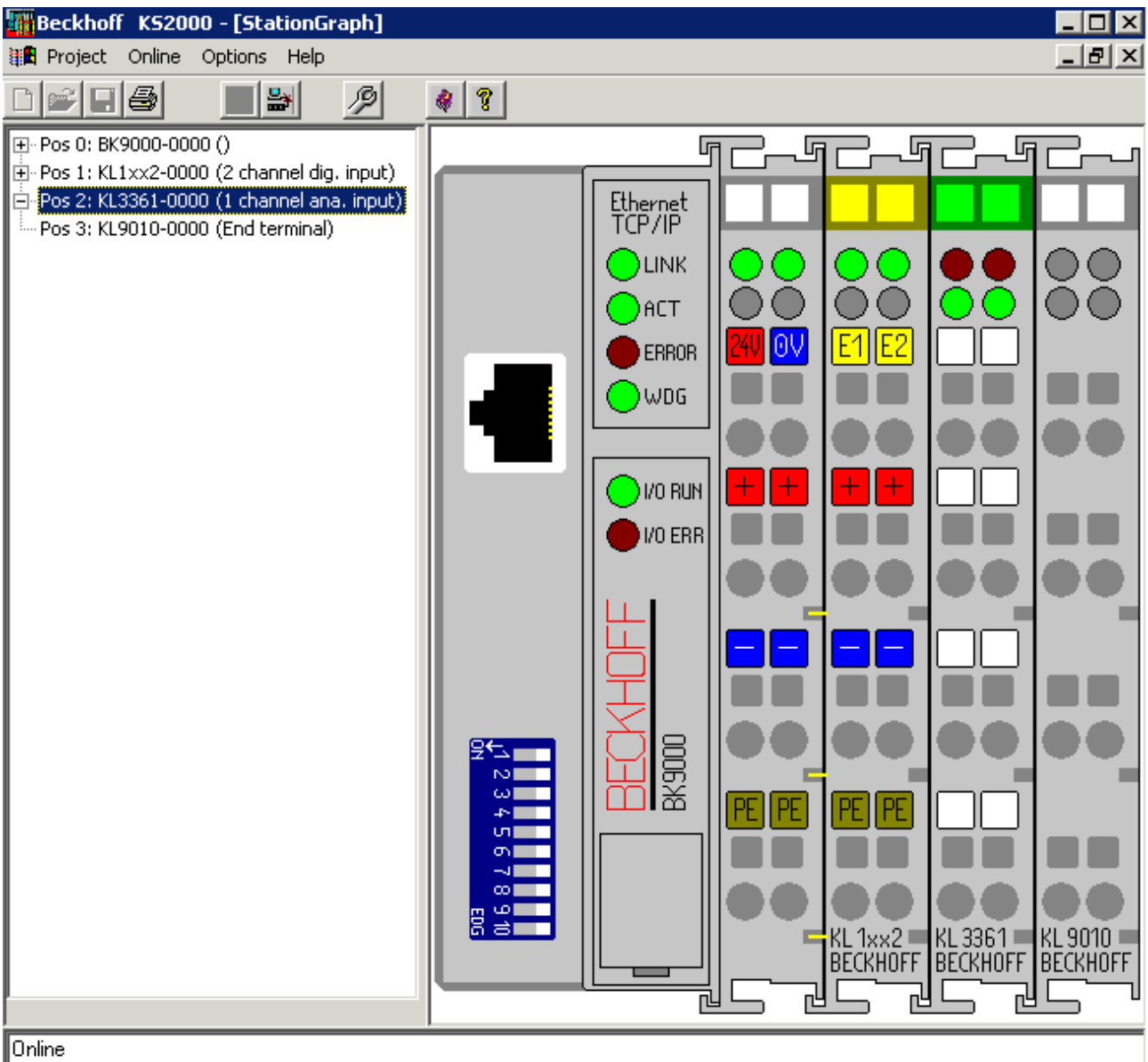

Check diagnostic data... OK

Fig. 15: Display of the fieldbus station in KS2000

The left-hand KS2000 window displays the terminals of the fieldbus station in a tree structure. The right-hand KS2000 window contains a graphic display of the fieldbus station terminals.

In the tree structure of the left-hand window, click on the plus-sign next to the terminal whose parameters you wish to change (item 2 in the sample).

| <b>+</b>                         | Pos 0: BK9000-0000 ()                     |  |
|----------------------------------|-------------------------------------------|--|
| ÷                                | Pos 1: KL1xx2-0000 (2 channel dig. input) |  |
| ÷                                | Pos 2: KL3361-0000 (1 channel ana. input) |  |
| <u> </u>                         | Channel 1                                 |  |
| Register<br>Settings<br>ProcData |                                           |  |
|                                  | Pos 3: KL9010-0000 (End terminal)         |  |

Fig. 16: KS2000 tree branches for channel 1 of the KL3681

Click on Settings. You can now change the settings of the oscilloscope terminal.

#### KL3361:

- <u>Trigger logic [▶ 34]</u>
- Operating mode and trigger values [> 34]
- Process data [ 36]

#### KL3362:

- <u>Trigger logic [▶ 36]</u>
- <u>Trigger values</u> [▶ <u>39</u>]
- <u>Operation mode [▶ 43]</u>
- Process data [ 40]

## 4.3 Masks for KL3361

## 4.3.1 Trigger logic for KL3361

In the Trigger logic tab, you can specify the trigger behavior of the KL3361 oscilloscope terminal.

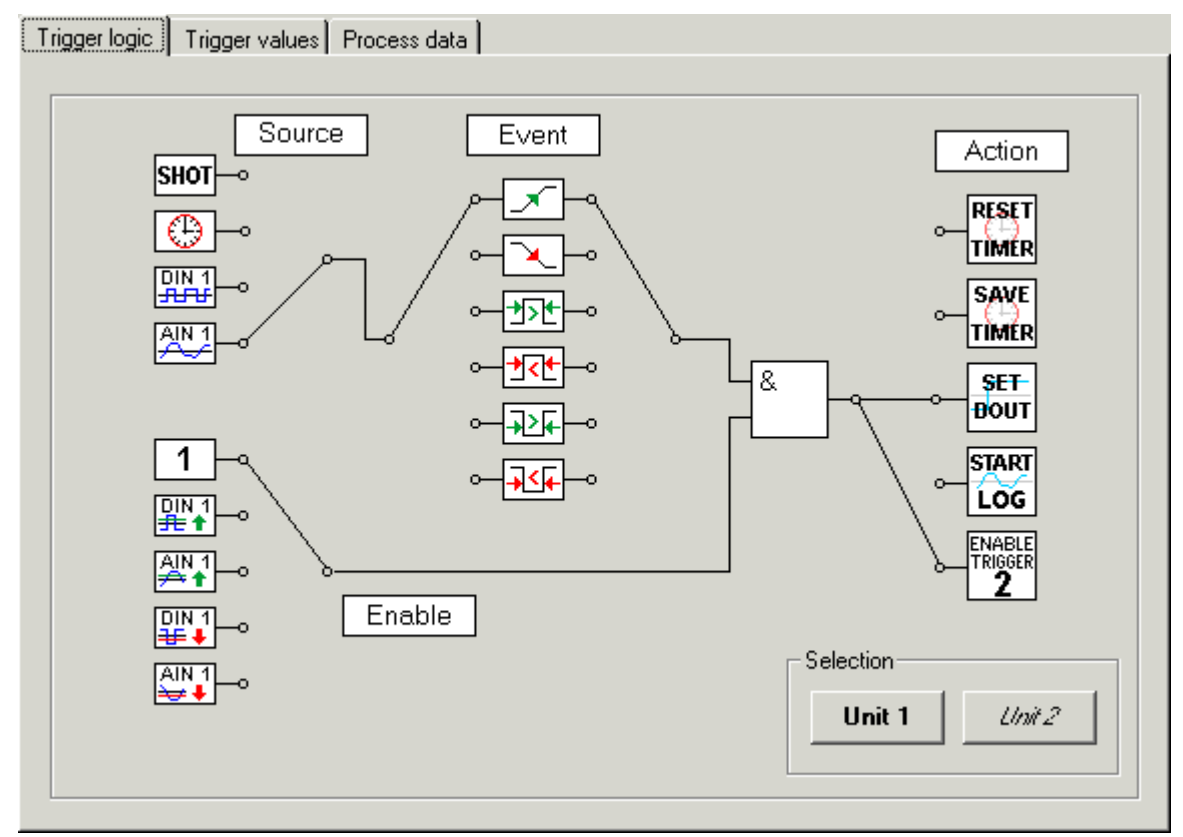

Fig. 17: Trigger logic for KL3361

Source

Here you can select the trigger source (see <u>Trigger logic in detail [▶ 41]</u>).

Event

Here you can specify the trigger event (see <u>Trigger logic in detail [} 41</u>]).

• Enable

Connect the lower input of the And gate with the desired function in order to specify when the And gate should switch through a trigger pulse (see <u>Trigger logic in detail [ $\blacktriangleright$  42]).</u>

Action

Connect the output of the And gate with the desired function in order to specify which task should be triggered (see <u>Trigger logic in detail [ $\blacktriangleright$  42]).</u>

## 4.3.2 Trigger values for KL3361

In the *Trigger values* tab, you can set the mode, the scaling and the switching thresholds, the pulse width and the valid trigger time for the two trigger units of the KL3361 oscilloscope terminal.

## BECKHOFF

| Trigger logic Trigger values Process data                                        |                                                                     |                                                                                  |                                                                    |
|----------------------------------------------------------------------------------|---------------------------------------------------------------------|----------------------------------------------------------------------------------|--------------------------------------------------------------------|
| Operating mode                                                                   |                                                                     | General                                                                          |                                                                    |
| Pre Trigger                                                                      | Trigger delay active                                                | User offset                                                                      | 0 .                                                                |
| C Mid Trigger                                                                    | Trigger delay 0                                                     | User gain                                                                        | 256                                                                |
| C Post Trigger                                                                   | Test mode active                                                    | Sample Rate                                                                      | 200 ÷                                                              |
| C Fast Sampling                                                                  | Auto trigger active                                                 | Sample Amount                                                                    | 100                                                                |
|                                                                                  |                                                                     | Trigger Frequency                                                                | 0 +                                                                |
|                                                                                  |                                                                     |                                                                                  |                                                                    |
| Trigger Unit 1                                                                   |                                                                     | - Trigger Unit 2                                                                 |                                                                    |
| Trigger Unit 1<br>Threshold 1                                                    | 1000                                                                | Trigger Unit 2<br>Threshold 1                                                    | 1000                                                               |
| Trigger Unit 1<br>Threshold 1<br>Threshold 2                                     | 1000 ÷                                                              | Trigger Unit 2<br>Threshold 1<br>Threshold 2                                     | 1000 ÷                                                             |
| Trigger Unit 1<br>Threshold 1<br>Threshold 2<br>Pulsewidth                       | 1000 ÷<br>1000 ÷<br>100 ÷                                           | Trigger Unit 2<br>Threshold 1<br>Threshold 2<br>Pulsewidth                       | 1000 ÷<br>1000 ÷<br>100 •                                          |
| Trigger Unit 1<br>Threshold 1<br>Threshold 2<br>Pulsewidth<br>Valid trigger time | 1000 ÷<br>1000 ÷<br>100 ÷<br>100 ÷                                  | Trigger Unit 2<br>Threshold 1<br>Threshold 2<br>Pulsewidth<br>Valid trigger time | 1000<br>•<br>1000<br>•<br>100<br>•<br>100<br>•                     |
| Trigger Unit 1<br>Threshold 1<br>Threshold 2<br>Pulsewidth<br>Valid trigger time | 1000 •<br>1000 •<br>1000 •<br>100 •<br>100 •<br>Timer window active | Trigger Unit 2<br>Threshold 1<br>Threshold 2<br>Pulsewidth<br>Valid trigger time | 1000 •<br>1000 •<br>100 •<br>100 •<br>100 •<br>Timer window active |

Fig. 18: Trigger values for KL3361

Operation mode

Here you can specify the trigger type (see <u>General settings in detail [} 43]</u>).

• General

Here you can specify the general trigger settings (see General settings in detail [) 43]).

• Scaling

Here you can specify the scaling (see <u>General settings in detail [▶ 43]</u>).

• Trigger unit 1

Here you can specify the trigger values for trigger unit 1 (see <u>Trigger values</u> [▶ <u>44</u>] in detail).

• Trigger unit 2

Here you can specify the trigger values for trigger unit 2 (see <u>Trigger values [> 44]</u> in detail).

### 4.3.3 Process data for KL3361

In the *Process data* tab, you can specify which data are displayed in the process image of the KL3361 oscilloscope terminal.

| Trigger logic Trigger values Process data |                      |  |
|-------------------------------------------|----------------------|--|
| Dutput image Data word 0                  | Data word 1          |  |
| Threshold 1                               | Threshold 1          |  |
| C Threshold 2                             | C Threshold 2        |  |
| C Pulsewidth                              | C Pulsewidth         |  |
| C Valid trigger time                      | O Valid trigger time |  |
| O Not indicated                           | C Not indicated      |  |
|                                           |                      |  |
| Input image                               |                      |  |
| Data word 0                               |                      |  |
| Current measurement reading               |                      |  |
|                                           |                      |  |
| Data word 1                               |                      |  |
| Maximum value                             |                      |  |
|                                           |                      |  |

Fig. 19: Process data for KL3361

#### **Output process image**

Data word 0

For trigger unit 1, select which trigger parameter you wish to specify with data word 0 (<u>DataOUT0</u> [ $\blacktriangleright$  52]) of the KL3361 (see <u>Output process data in detail [ $\blacktriangleright$  45]</u>).

Data word 1

For trigger unit 2, select which trigger parameter you wish to specify with data word 1 (<u>DataOUT1</u> [ $\blacktriangleright$  52]) of the KL3361 (see <u>Output process data in detail [ $\blacktriangleright$  45]</u>).

#### Input process image

• Data word 0

Here you can specify which input value is transferred with data word 0 (<u>DataIN0 [ $\blacktriangleright$  52]</u>) from the KL3361 to the control (see <u>Input process data in detail [ $\blacktriangleright$  47]</u>).

Data word 1

Here you can specify which input value is transferred with data word 1 (<u>DataIN1 [ $\blacktriangleright$  52]</u>) from the KL3361 to the control (see <u>Input process data in detail [ $\blacktriangleright$  47]</u>).

## 4.4 Masks for KL3362

#### 4.4.1 Trigger logic for KL3362

In the Trigger logic tab, you can specify the trigger behavior of the KL3362 oscilloscope terminal.
# BECKHOFF

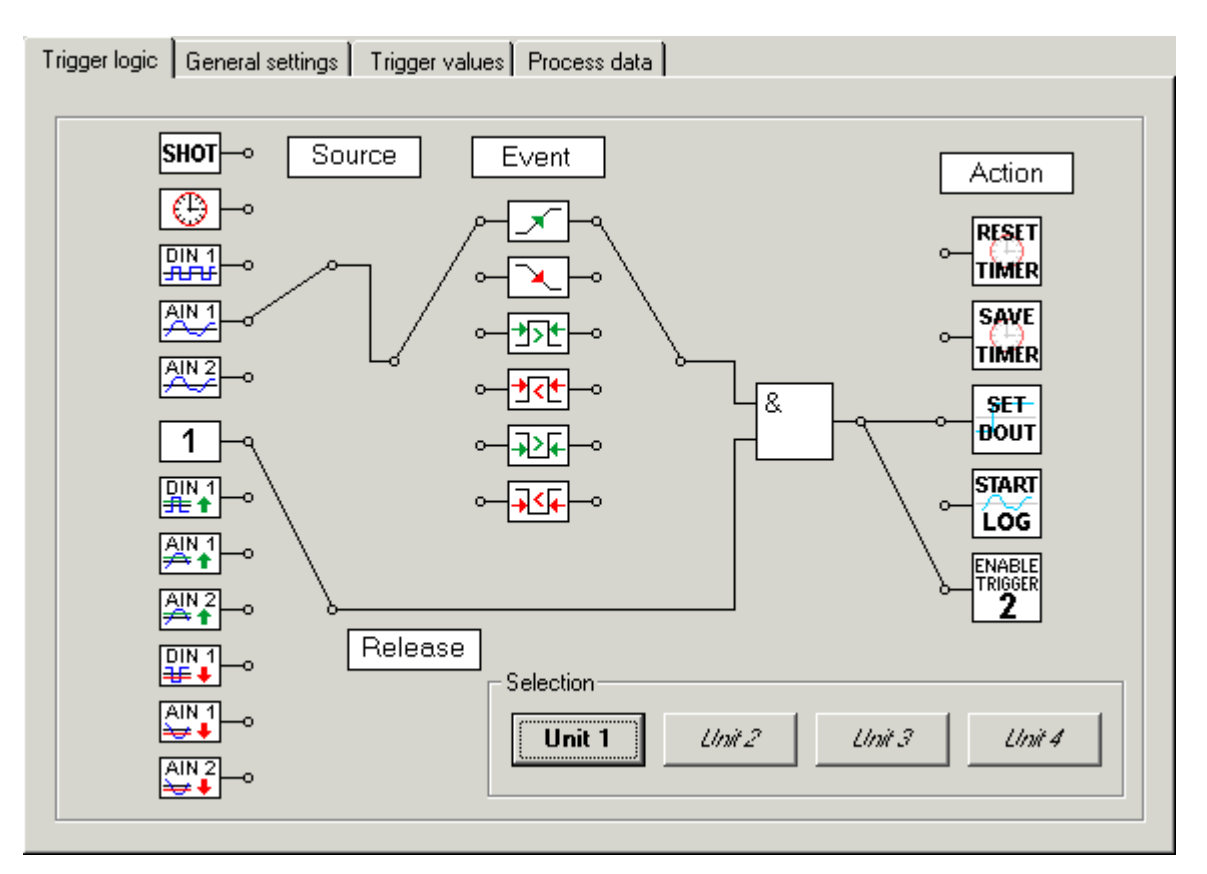

Fig. 20: Trigger logic for KL3362

Source

Here you can select the trigger source (see <u>Trigger logic in detail [▶ 41]</u>).

• Event

Here you can specify the trigger event (see Trigger logic in detail [) 41]).

Enable

Connect the lower input of the And gate with the desired function in order to specify when the And gate should switch through a trigger pulse (see <u>Trigger logic in detail [ $\blacktriangleright$  42]).</u>

• Action

Connect the output of the And gate with the desired function in order to specify which task should be triggered (see <u>Trigger logic in detail [ $\blacktriangleright$  42]).</u>

## 4.4.2 General settings for KL3362

In the *General settings* tab, you can specify the operating mode, general settings and the scaling of both channels of the KL3362 oscilloscope terminal.

| Trigger logic General settings Trigger values Proce | ess data            |
|-----------------------------------------------------|---------------------|
| Operation mode                                      | General             |
| Pre-Trigger                                         | Sample-Rate 200     |
| C Mid-Trigger                                       | Sample-Amount 100   |
| C Post-Trigger Test mode active                     | Trigger frequency 0 |
| 🔿 Fast-Sampling 🛛 🗖 Auto trigger active             | Scale channel 1     |
|                                                     | User offset 0       |
|                                                     | User gain 256       |
|                                                     | Scale channel 2     |
|                                                     | User offset 0       |
|                                                     | User gain 256       |
|                                                     |                     |
|                                                     |                     |
|                                                     |                     |

Fig. 21: General settings for KL3362

Operation mode

Here you can specify the trigger type (see General settings in detail [) 43]).

- General Here you can specify the general trigger settings (see <u>General settings in detail [▶ 43]</u>).
- Scaling channel 1 Here you can specify the scaling for channel 1 (see <u>General settings in detail [▶ 43]</u>).
- Scaling channel 2 Here you can specify the scaling for channel 2 (see <u>General settings in detail [▶ 43]</u>).

## 4.4.3 Trigger values for KL3362

In the *Trigger values* tab, you can specify the switching thresholds, the pulse width and the valid trigger time for the four trigger units of the KL3362 oscilloscope terminal.

| Trigger logic General settings Trigger values Process data |                     |                           |                     |  |
|------------------------------------------------------------|---------------------|---------------------------|---------------------|--|
| ⊢ Trigger unit 1 (Ch. 1)-                                  |                     | ⊢ Trigger unit 2 (Ch. 1)- |                     |  |
| Threshold 1                                                | 1000 ÷              | Threshold 1               | 1000                |  |
| Threshold 2                                                | 1000                | Threshold 2               | 1000                |  |
| Pulsewidth                                                 | 100                 | Pulsewidth                | 100 -               |  |
| Valid trigger time                                         | 100 ÷               | Valid trigger time        | 100 +               |  |
|                                                            | Timer window active |                           | Timer window active |  |
| F Trigger unit 3 (Ch. 2)-                                  |                     | 🖵 Trigger unit 4 (Ch. 2)- |                     |  |
| Threshold 1                                                | 1000 +              | Threshold 1               | 1000                |  |
| Threshold 2                                                | 1000                | Threshold 2               | 1000                |  |
| Pulsewidth                                                 | 100 -               | Pulsewidth                | 100 +               |  |
| Valid trigger time                                         | 100                 | Valid trigger time        | 100 ÷               |  |
|                                                            | Timer window active |                           | Timer window active |  |

Fig. 22: Trigger values for KL3362

- Trigger unit 1
   Here you can specify the trigger values for trigger unit 1 (see <u>Trigger values in detail [▶ 44]</u>).
- Trigger unit 2
  - Here you can specify the trigger values for trigger unit 2 (see <u>Trigger values in detail [} 44]</u>).
  - Trigger unit 3 Here you can specify the trigger values for trigger unit 3 (see <u>Trigger values in detail [▶ 44]</u>).
  - Trigger unit 4 Here you can specify the trigger values for trigger unit 4 (see Trigger values)

Here you can specify the trigger values for trigger unit 4 (see Trigger values in detail [) 44]).

## 4.4.4 Process data for KL3362

In the *Process data* tab, you can specify which data are displayed in the process image of the KL3362 oscilloscope terminal.

| Output image                                                                                                    | iai settiriy:                | s   Thigger values : Those                 |                      |                      |
|----------------------------------------------------------------------------------------------------|------------------------------|--------------------------------------------|----------------------|----------------------|
| Data word 0 (Cł                                                                                                   | n. 1)———                     | - Data word 1 (Ch. 1)                      | Data word 2 (Ch. 2)  | Data word 3 (Ch. 2)  |
| Threshold 1                                                                                                    |                              | Threshold 1                                | Threshold 1          | Threshold 1          |
| C Threshold 2                                                                                                    |                              | C Threshold 2                              | C Threshold 2        | C Threshold 2        |
| C Pulsewidth                                                                                                    |                              | C Pulsewidth                               | C Pulsewidth         | C Pulsewidth         |
| O Valid trigger t                                                                                                 | time                         | C Valid trigger time                       | C Valid trigger time | C Valid trigger time |
|                                                                                                    |                              |                                            |                      |                      |
| C Not indicated                                                                                                   | 4                            | C Not indicated                            | C Not indicated      | C Not indicated      |
| Input image<br>Data word 0<br>(Ch. 1)                                                                             | Current                      | Not indicated analog value                 | C Not indicated      | Not indicated        |
| C Not indicated<br>Input image<br>Data word 0<br>(Ch. 1)<br>Data word 1<br>(Ch. 1)                                | Current<br>Maximu            | C Not indicated<br>analog value<br>m value | C Not indicated      | Not indicated        |
| Not indicated     Input image     Data word 0     (Ch. 1)     Data word 1     (Ch. 1)     Data word 2     (Ch. 2) | Current<br>Maximu<br>Minimur | Not indicated analog value m value         | C Not indicated      | Not indicated        |

Fig. 23: Process data for KL3362

#### **Output process image**

Data word 0

For trigger unit 1, select which trigger parameter you wish to specify with data word 0 (<u>DataOUT0</u>, <u>channel 1 [ $\blacktriangleright$  52]</u>) of the KL3362 (see <u>Output process data in detail [ $\blacktriangleright$  45]</u>).

Data word 1

For trigger unit 2, select which trigger parameter you wish to specify with data word 1 (<u>DataOUT1</u>, <u>channel 1 [ $\blacktriangleright$  52]</u>) of the KL3362 (see <u>Output process data in detail [ $\blacktriangleright$  45]</u>).

Data word 2

For trigger unit 3, select which trigger parameter you wish to specify with data word 2 (<u>DataOUT0</u>, <u>channel 2 [ $\blacktriangleright$  52]</u>) of the KL3362 (see <u>Output process data in detail [ $\blacktriangleright$  45]</u>).

• Data word 3

For trigger unit 4, select which trigger parameter you wish to specify with data word 3 (<u>DataOUT1</u>, <u>channel 2 [ $\blacktriangleright$  52]</u>) of the KL3362 (see <u>Output process data in detail [ $\blacktriangleright$  45]</u>).

#### Input process image

Data word 0

Here you can specify which input value is transferred with data word 0 (<u>DataIN0, channel 1 [> 52]</u>) from the KL3362 to the controller (see <u>Input process data in detail [> 47]</u>).

Data word 1

Here you can specify which input value is transferred with data word 1 (<u>DataIN1, channel 1 [> 52]</u>) from the KL3362 to the controller (see <u>Input process data in detail [> 47]</u>).

# BECKHOFF

#### Data word 2

Here you can specify which input value is transferred with data word 2 (<u>DataIN0, channel 2 [> 52]</u>) from the KL3362 to the controller (see <u>Input process data in detail [> 47]</u>).

#### Data word 3

Here you can specify which input value is transferred with data word 3 (<u>DataIN1, channel 2 [> 52]</u>) from the KL3362 to the controller (see <u>Input process data in detail [> 47]</u>).

## 4.5 Settings in detail

## 4.5.1 Trigger logic

#### Source

You may select one of the following trigger sources (<u>R40 [▶ 63]</u>):

| SHOT    | Shot           | The trigger pulse is triggered by the fieldbus via a control word.                                                                                                    |
|---------|----------------|----------------------------------------------------------------------------------------------------|
| $\odot$ | Timer          | The trigger pulse is triggered at regular intervals by a timer. The frequency of the timer can be specified under <u>General trigger</u> <u>settings [<math>\triangleright</math> 43]</u> . |
| DIN 1   | Digital input  | The trigger pulse is triggered by the trigger input (24 V trigger).                                                                                                    |
|         | Analog input 1 | The trigger pulse is triggered by analog input 1.                                                                                                    |
| AIN 2   | Analog input 2 | The trigger pulse is triggered by analog input 2.                                                                                                    |

(KL3362 only)

#### Event

Here you can specify the event (<u>R40 [ $\blacktriangleright$  63]</u>) that triggers the trigger.

| $\checkmark$         | Rising edge (default)                         | The trigger unit responds to the rising edge of the input signal. The associated threshold level can be specified via the <u>Trigger values</u> $[\blacktriangleright 44]$ tab.                          |
|----------------------|-----------------------------------------------|----------------------------------------------------------------------------------------------------|
| $\mathbf{\tilde{x}}$ | Falling edge                                  | The trigger unit responds to the falling edge of the input signal. The associated threshold level can be specified via the <u>Trigger values</u> $[\blacktriangleright 44]$ tab.                         |
| ₹₹                   | Positive pulse longer than set pulse width    | The trigger unit responds if the positive pulse width is longer than the configured pulse width, which can be specified via the <u>Trigger</u> values $[\blacktriangleright 44]$ tab.                    |
| <u>≯&lt;</u> €       | Positive pulse shorter than set pulse width   | The trigger unit responds if the positive pulse width is shorter than the configured pulse width, which can be specified via the <u>Trigger</u> values $[\blacktriangleright 44]$ tab.                   |
| ₹₹                   | Negative pulse longer<br>than set pulse width | The trigger unit responds if the negative pulse width is longer than the configured pulse width, which can be specified via the <u>Trigger</u> <u>values <math>[\blacktriangleright 44]</math></u> tab.  |
| →≤₣                  | Negative pulse shorter than set pulse width   | The trigger unit responds if the negative pulse width is shorter than the configured pulse width, which can be specified via the <u>Trigger</u> <u>values <math>[\blacktriangleright 44]</math></u> tab. |

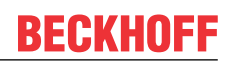

#### Enable

Connect the lower input of the And gate with the desired function in order to specify when the And gate should switch through a trigger pulse ( $\underline{R40} [\blacktriangleright 63]$ ).

| 1                            | Always enabled                           | The trigger pulse is always switched through.                                                                                                    |
|------------------------------|------------------------------------------|----------------------------------------------------------------------------------------------------|
| DIN 1<br><del>■</del> 1      | Digital input High                       | The trigger pulse is switched through, if the trigger input (24 V trigger) of the oscilloscope terminal is on High potential.                                                                                                    |
| AIN 1<br>♣↑                  | Analog input 1 above switching threshold | The trigger pulse is switched through, if the signal at analog input 1 of the oscilloscope terminal increases above the switching threshold 2. The threshold level can be specified via the <u>Trigger</u> <u>values [<math>\blacktriangleright</math> 44]</u> tab. |
| AIN 2<br>▲↑<br>(KL3362 only) | Analog input 2 above switching threshold | The trigger pulse is switched through, if the signal at analog input 2 of the oscilloscope terminal increases above the switching threshold 2. The threshold level can be specified via the <u>Trigger</u> values $[\blacktriangleright 44]$ tab.                   |
| DIN 1<br>₩ ♣                 | Digital input Low                        | The trigger pulse is switched through, if the trigger input (24 V trigger) of the oscilloscope terminal is on Low potential.                                                                                                    |
| AIN 1<br>¥ <del>⊋</del> ↓    | Analog input 1 below switching threshold | The trigger pulse is switched through, if the signal at analog input 1 of the oscilloscope terminal decreases below the specified switching threshold 2. The threshold level can be specified via the Trigger values [▶ 44] tab.                                    |
| (KL3362 only)                | Analog input 2 below switching threshold | The trigger pulse is switched through, if the signal at analog input 2 of the oscilloscope terminal decreases below the specified switching threshold 2. The threshold level can be specified via the Trigger values [ $\blacktriangleright$ 44] tab.               |

#### Action

Connect the output of the And gate with the desired function in order to specify which task should be triggered.

| RESET<br>TIMER                          | Reset the timer<br>(chronometer) to zero<br>( <u>R40.2</u> [▶_63]) | Resets the timer back to zero. The timer will start running again automatically immediately.                                                                                                    |
|-----------------------------------------|--------------------------------------------------------------------|----------------------------------------------------------------------------------------------------|
| SAVE                                    | Save timer<br>(chronometer) ( <u>R40.3</u><br>[▶ <u>63]</u> )      | Saves the current value of the running timer at the trigger instant.                                                                                                    |
| SET-<br>BOUT                            | Set digital output ( <u>R40.4</u><br>[▶ <u>63]</u> )               | Sets the digital output, e.g. to the synchronous triggers of the second oscilloscope channel of a KL3362. This function must be released with bit 2 of the control byte 1 (CB1.2)                                                                                    |
| START<br>LOG                            | Start recording ( <u>R40.5</u><br>[▶ <u>63]</u> )                  | Starts the recording                                                                                                    |
| ENABLE<br>TRIGGER<br>2                  | Enable trigger unit 2<br>( <u>R40.5 [▶ 63]</u> )                   | If the output of the And gate in trigger unit 1 is connected with the function <i>Enable trigger 2</i> , the trigger signal is transferred to trigger unit 2, which can be accessed via the <i>Unit 2</i> button in the <i>Selection</i> field for parameterization. |
| ENABLE<br>TRIGGER<br>3<br>(KL3362 only) | Enable trigger unit 3<br>( <u>R40.5</u> [▶ <u>63]</u> )            | If the output of the And gate in trigger unit 2 is connected with the function <i>Enable trigger 3</i> , the trigger signal is transferred to trigger unit 3, which can be accessed via the <i>Unit 3</i> button in the <i>Selection</i> field for parameterization. |
| ENABLE<br>TRIGGER<br>4                  | Enable trigger unit 4<br>( <u>R40.5 [▶ 63]</u> )                   | If the output of the And gate in trigger unit 3 is connected with the function <i>Enable trigger 4</i> , the trigger signal is transferred to trigger unit 4, which can be accessed via the <i>Unit 4</i> button in the <i>Selection</i> field for parameterization. |

(KL3362 only)

## 4.5.2 General settings

### **Operation mode**

| Operating mode     Operating mode     Tringer delay active                   | Pre-trigger ( <u>R32.8-10 [▶ 60]</u> )                                                    | Recording ceases as soon as a trigger event occurs.                                                                                                    |
|------------------------------------------------------------------------------|-------------------------------------------------------------------------------------------|----------------------------------------------------------------------------------------------------|
| C Mid Trigger Trigger delay 0                                                | Mid-trigger ( <u>R32.8-10</u><br>[▶ <u>60]</u> )                                          | The trigger event is the center of the recording.                                                                                                    |
| Post Trigger     Test mode active     Fast Sampling     Auto trigger active  | <b>Post-trigger</b> ( <u>R32.8-10</u><br>[▶ <u>60]</u> )<br>default                       | Recording commences as soon as a trigger event occurs.                                                                                                    |
|                                                                              | Fast sampling ( <u>R32.8-10</u><br>[▶ 60])                                                | Operation with increased sampling rate of up to 10 $\mu$ s:                                                                                                    |
|                                                                              |                                                                                           | • The recording can only be started via the trigger input.                                                                                                    |
|                                                                              |                                                                                           | <ul> <li>The settings of the trigger units are not taken into account.</li> </ul>                                                                                                    |
|                                                                              |                                                                                           | <ul> <li>Only the first channel is recorded, even<br/>for KL3362.</li> </ul>                                                                                                    |
|                                                                              | Trigger delay active (R32.4<br>[▶_60])<br>default: not activated                          | Switches the trigger delay on.                                                                                                    |
|                                                                              | <b>Trigger delay</b> ( <u>R52 [▶ 64]</u> )<br>default: 0                                  | A trigger delay $(t_{TD})$ can be specified here.<br>The number of skipped samples $(n_{STD})$ is<br>entered as the parameter. The trigger delay<br>thus depends on the sample rate! Sample:<br>- Sample Rate: $T_s = 200 \ \mu s$<br>- Skipped Samples: $n_{STD} = 100$<br>$t_{TD} = T_s \ x \ n_{STD} = 200 \ \mu s \ x \ 100 = 20 \ ms$ |
|                                                                              | Test mode active (R32.5<br>[ $\blacktriangleright$ <u>60]</u> )<br>default: not activated | Switches the test mode on. In test mode, a ramp is output instead of converted analog values. It runs from 0 to 0x3FFF and back again.                                                                                                    |
|                                                                              | Auto-trigger active ( <u>R32.6</u><br>[▶ <u>60]</u> )<br>default not activated            | Switches the auto trigger function on. With<br>auto trigger switched on, the trigger unit is<br>automatically activated once the preceding<br>event has been evaluated. To this end, bit 0<br>is toggled in status register 1 (SR1) with<br>each new evaluation.                                                                           |
| General                                                                      |                                                                                           |                                                                                                    |
| -General<br>Sample-Rate 200<br>Sample-Amount 100<br>Trigger frequency 0<br>★ | Sample rate ( <u>R35 [▶ 61]</u> )<br>default: 200 µs                                      | Interval (T <sub>s</sub> ) between two samples (scans) in microseconds.<br>The sampling speed is limited to T <sub>s</sub> =100 $\mu$ s (10 kHz) by the evaluation of the trigger detectors.<br>Only the <u>Fast sampling</u> mode enables sampling at T <sub>s</sub> =10 $\mu$ s (100 kHz).                                               |
|                                                                              | <b>Sample amount</b> ( <u>R36</u> )<br>default: 100                                       | Number of sampling values to be recorded.<br>A maximum of 4,000 values can be<br>recorded.                                                                                                    |
|                                                                              | <b>Trigger frequency</b> ( <u>R56</u><br>[▶ <u>65]</u> )<br>default: 0                    | Here you can specify the trigger frequency of the <u>timer [▶ 34]</u> .                                                                                                    |

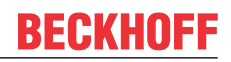

#### Scaling channel 1

| – Scale channel 1 –––– |     |          |
|------------------------|-----|----------|
| User offset            | 0   | ÷        |
| User gain              | 256 | <u>.</u> |
|                        |     |          |

User offset (<u>R33 [▶ 60]</u>) default: 0

**User gain** (<u>R34 [▶ 60]</u>) default: 256

#### Scaling channel 2 (KL3362 only)

| – Scale channel 2 |     |
|-------------------|-----|
| User offset       | 0 + |
| User gain         | 256 |
|                   |     |

**User offset** (<u>R33 [▶ 60]</u>) default: 0

**User gain** (<u>R34 [▶ 60]</u>) default: 256 Here you can enter an offset. Scaling: offset = full scale value x parameter / resolution

Sample for KL3361: 16 mV x 100 / 32767 = 0.049 mV

Here you can enter the gain factor for scaling the input value by this factor.

Here you can enter an offset. Scaling: offset = full scale value x parameter / resolution Sample for KL3361: 16 mV x 100 / 32767 = 0.049 mV

Here you can enter the gain factor for scaling the input value by this factor.

## 4.5.3 Trigger values

#### Trigger unit 1

| – Trigger Upit 1 –––– |                     |
|-----------------------|---------------------|
| ringger erne r        |                     |
| Threshold 1           | 1000                |
| Threshold 2           | 1000                |
| Pulsewidth            | 100                 |
| Valid trigger time    | 100                 |
|                       | Timer window active |
|                       |                     |

| Switching threshold 1 ( <u>R41</u><br>[▶ <u>63]</u> )<br>default: 1000 | Here you can specify the switching threshold<br>for the trigger source of trigger unit 1. Scaling:<br>Threshold value = full scale value x parameter /<br>resolution                                                                                                    |
|------------------------------------------------------------------------|----------------------------------------------------------------------------------------------------|
|                                                                        | Sample for KL3361: 16 mV x 1000 / 32767 = 0,488 mV                                                                                                    |
| Switching threshold 2 ( <u>R42</u><br>[▶ <u>64]</u> )<br>default: 1000 | Here you can specify the switching threshold<br>for enabling the trigger of trigger unit 1.<br>Scaling: see Switching threshold 1.                                                                                                    |
| Pulse width ( <u>R43 [▶ 64]</u> )<br>default: 100                      | Here you can specify the pulse width $(t_P)$ of<br>trigger unit 1 for the glitch mode. The number<br>of samples $(n_{SP})$ is entered as the parameter.<br>The pulse width thus depends on the sample<br>rate! Sample:<br>- Sample rate: $T_s = 200 \ \mu s$<br>- Samples: $n_{SP} = 100$<br>Pulse width: $t_P = T_s \ x \ n_{SP} = 200 \ \mu s \ x \ 100 =$<br>20 ms                    |
| valid trigger time ( <u>R44</u><br>[▶ <u>_64]</u> )<br>default:        | Here you can specify the valid trigger time $(t_{vT})$<br>for trigger unit 1. The number of valid samples<br>$(n_{vS})$ is entered as the parameter. The valid<br>trigger time thus depends on the sample rate!<br>Sample:<br>- Sample rate: $T_s = 200 \ \mu s$<br>- valid samples: $n_{vS} = 100$<br>Valid trigger time: $t_{vT} = T_s \ x \ n_{vS} = 200 \ \mu s \ x \ 100 = 20 \ ms$ |
| Timeframe active ( <u>R40.6</u><br>[▶_63])<br>default: not activated   | Here you can switch on the timeframe for trigger unit 1.                                                                                                    |

# BECKHOFF

### Trigger unit 2

| – Trigger Unit 2 – |                     |
|--------------------|---------------------|
| ringger onic z     |                     |
| Threshold 1        | 1000                |
| Threshold 2        | 1000 -              |
| Pulsewidth         | 100 ÷               |
| Valid trigger time | 100 ÷               |
|                    | Timer window active |
|                    |                     |

|    | Switching threshold 1                                                      | Here you can specify the switching threshold                                                                                |
|----|----------------------------------------------------------------------------|----------------------------------------------------------------------------------------------------|
|    | ( <u>R47 [▶ 64]</u> )<br>default: 1000                                     | for the trigger source of trigger unit 2.<br>Scaling: see Trigger unit 1.                                                   |
|    | <b>Switching threshold 2</b><br>( <u>R48 [▶ 64]</u> )<br>default: 1000     | Here you can specify the switching threshold<br>for enabling the trigger of trigger unit 2.<br>Scaling: see Trigger unit 1. |
| 'e | <b>Pulse width</b> ( <u>R49 [▶ 64]</u> )<br>default: 100                   | Here you can specify the pulse width for trigger<br>unit 2.<br>Scaling: see Trigger unit 1.                                 |
|    | valid trigger time ( <u>R50</u><br>[▶ <u>64])</u><br>default:              | Here you can specify the valid trigger time for trigger unit 2.<br>Scaling: see Trigger unit 1.                             |
|    | Timeframe active ( <u>R46</u><br>[▶ <u>64]</u> )<br>default: not activated | Here you can switch on the timeframe for trigger unit 2.                                                                    |
|    |                                                                            |                                                                                                    |

### Trigger unit 3 (KL3362 only)

See Trigger unit 1.

#### Trigger unit 4 (KL3362 only)

See Trigger unit 2.

## 4.5.4 Output process data

#### Output process data in detail

#### Data word 0

Here you can choose which trigger parameter you wish to specify with data word 0 of the oscilloscope terminal for trigger unit 1.

| Data word 0          |  |
|----------------------|--|
| Threshold 1          |  |
| C Threshold 2        |  |
| C Pulsewidth         |  |
| C Valid trigger time |  |

O Not indicated

### Switching threshold 1 Switching threshold 2 Pulse width Valid trigger time Not indicated

Switching threshold 1 of trigger unit 1 Switching threshold 2 of trigger unit 1 Pulse width of trigger unit 1 Valid trigger time of trigger unit 1 No parameters set

#### Data word 1

Here you can choose which trigger parameter you wish to specify with data word 1 of the oscilloscope terminal for trigger unit 1.

- Data word 1 ------Threshold 1

- C Threshold 2
- C Pulsewidth
- C Valid trigger time
- C Not indicated

Switching threshold 1 Switching threshold 2 Pulse width Valid trigger time Not indicated Switching threshold 1 of trigger unit 2 Switching threshold 2 of trigger unit 2 Pulse width of trigger unit 2 Valid trigger time of trigger unit 2 No parameters set

#### Data word 2 (KL3362 only)

Here you can choose which trigger parameter you wish to specify with data word 2 of the oscilloscope terminal for trigger unit 3 (see Data word 0 for trigger parameters).

#### Data word 3 (KL3362 only)

Here you can choose which trigger parameter you wish to specify with data word 3 of the oscilloscope terminal for trigger unit 3 (see Data word 1 for trigger parameters).

## 4.5.5 Input process data

#### Input process data in detail

#### Data word 0

Here you can specify which input value is transferred with data word 0 from the oscilloscope terminal to the control.

| Data word 0                 |   |
|-----------------------------|---|
| Current measurement reading | • |

#### Fig. 24: Selecting the input value for data word 0

| Input value                                                           | Comment                                                                                                    |                                            |  |  |  |
|-----------------------------------------------------------------------|----------------------------------------------------------------------------------------------------|--------------------------------------------|--|--|--|
| Current measurement reading                                           | Current analog value                                                                                                 |                                            |  |  |  |
| Maximum value                                                         | Maximum value of a recording                                                                                         |                                            |  |  |  |
| Minimum value                                                         | Minimum value of a recordin                                                                                          | g                                          |  |  |  |
| RMS value                                                             | RMS value of a recording: S                                                                                          | qrt((Sum (x <sub>n</sub> <sup>2</sup> ))/n |  |  |  |
| Mean value                                                            | Arithmetic mean of a recordi                                                                                         | ng: (Sum (x <sub>n</sub> ))/n              |  |  |  |
| Peak-peak value                                                       | Peak-peak value of a record                                                                                          | ing                                        |  |  |  |
| Cycle duration                                                        | Cycle duration of a recording                                                                                        | ]                                          |  |  |  |
| Pulse width HIGH                                                      | <ul> <li>four successive values ha<br/>threshold for activating the</li> </ul>                                       | ive to be above the switching<br>e start   |  |  |  |
|                                                                       | <ul> <li>four successive values had<br/>for activating the stop</li> </ul>                                           | ve to be below the switching threshold     |  |  |  |
| Pulse width LOW                                                       | <ul> <li>four successive values had threshold for activating the</li> </ul>                                          | ive to be above the switching<br>e start   |  |  |  |
|                                                                       | <ul> <li>four successive values have to be below the switching threshold<br/>for activating the stop</li> </ul>      |                                            |  |  |  |
| Duty factor                                                           | Duty factor                                                                                                    |                                            |  |  |  |
| Jitter T <sub>max</sub>                                               | reserved                                                                                                    |                                            |  |  |  |
| Jitter T <sub>min</sub>                                               | reserved                                                                                                    |                                            |  |  |  |
| Jitter T <sub>mean</sub>                                              | reserved                                                                                                    |                                            |  |  |  |
| Histogram Max                                                         | Most frequent value of a recording                                                                                   |                                            |  |  |  |
| Read value timer 1                                                    | stored value of the <u>timer</u> *) for KL3362 also trigger un<br>[ <u>42]</u> (chronometer) from<br>trigger unit 1* |                                            |  |  |  |
| Current value timer 1                                                 | current value of the <u>timer</u><br>[▶ <u>42]</u> (chronometer) from<br>trigger unit 1*                             |                                            |  |  |  |
| Read value timer 2                                                    | stored value of the <u>timer</u><br>[ <u>42]</u> (chronometer) from<br>trigger unit 2**                              |                                            |  |  |  |
| Current value timer 2                                                 | current value of the <u>timer</u><br>[▶ <u>42]</u> (chronometer) from<br>trigger unit 2*                             |                                            |  |  |  |
| Error counter inner envelope curve                                    | Error counter of the inner envelope curve                                                                            |                                            |  |  |  |
| Error counter outer envelope curve                                    | Error counter of the outer en                                                                                        | velope curve                               |  |  |  |
| Number of samples up to analog value greater than switching threshold | Number of measurement points recorded up to the time when the analog value exceeded the switching threshold.         |                                            |  |  |  |
| Number of samples up to analog value less than switching threshold    | Number of measurement points recorded up to the time when the analog value was less than the switching threshold.    |                                            |  |  |  |

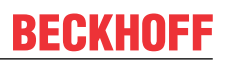

#### Data word 1

Here you can specify which input value is transferred with data word 1 from the oscilloscope terminal to the control.

| Data word 1   |          |
|---------------|----------|
| Maximum value | <b>•</b> |
|               |          |

Fig. 25: Selecting the input value for data word 1

(input values see Data word 0).

#### Data word 2 (KL3362 only)

Here you can specify which input value is transferred with data word 2 from the oscilloscope terminal to the control.

| Data word 2 (Ch. 2) |   |
|---------------------|---|
| Minimum value       | • |

Fig. 26: Selecting the input value for data word 2 (KL3362 only)

(input values see Data word 0).

#### Data word 3 (KL3362 only)

Here you can specify which input value is transferred with data word 3 from the oscilloscope terminal to the control.

| Data word 3 (Ch. 2) |   |
|---------------------|---|
| Mean value          | • |

Fig. 27: Selecting the input value for data word 3 (KL3362 only)

(input values see Data word 0).

## 4.6 Sample program for KL register communication via EtherCAT on KL3314 exemplary

#### Using the sample programs

This document contains sample applications of our products for certain areas of application. The application notes provided here are based on typical features of our products and only serve as examples. The notes contained in this document explicitly do not refer to specific applications. The customer is therefore responsible for assessing and deciding whether the product is suitable for a particular application. We accept no responsibility for the completeness and correctness of the source code contained in this document. We reserve the right to modify the content of this document at any time and accept no responsibility for errors and missing information.

#### Program description / function

This example program (TwinCAT 3) provides change of single register values of the KL3314 as selection of the element type, characteristical settings of the feature register R32 and user scaling offset and gain (R33/ R34) similar as per KS2000.

# BECKHOFF

#### Type: KL3314

Take settings for all channels of this terminal

| Operating mode                                  | Element         |           |
|-------------------------------------------------|-----------------|-----------|
| User scaling active                             | Typ L           | Apply     |
| Manufacturer scaling active                     | 🔘 тур К         | Refresh   |
| Watchdog timer active                           | <b>О</b> Тур Ј  |           |
| Signed amount representation                    | Тур Е           | _         |
| Siemens output format                           | 🔵 Тур Т         | Channel 1 |
|                                                 | 🔵 Тур N         | Channel 2 |
|                                                 | 🔵 Тур U         | Channel 3 |
| Wire break detection deactivated                | 🔵 Тур В         | Channel 4 |
| Comparision temperature off                     | 🔵 Тур R         |           |
| ☑ No check of the lower measurement range limit | Typ S           |           |
|                                                 | Οutput μV (1μV) |           |
|                                                 | Output µV (2µV) |           |
|                                                 | Output µV (4µV) |           |
|                                                 |                 |           |

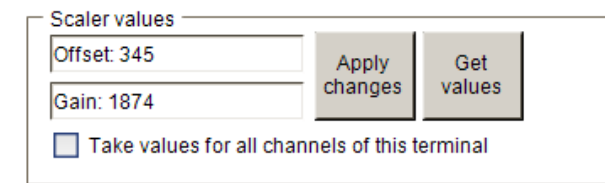

Fig. 28: Settings of KL3314 via visualisation of TwinCAT 3

At least following configuration setup shall be present:

[coupler (e.g. BK1120) or embedded PC] + KL3314 + KL9010.

#### Bownload:

https://infosys.beckhoff.com/content/1033/kl336x/Resources/zip/5996114571.zip

#### Preparations for starting the sample programs (tnzip file / TwinCAT 3)

• Click on the download button to save the Zip archive locally on your hard disk, then unzip the \*.tnzip archive file in a temporary folder.

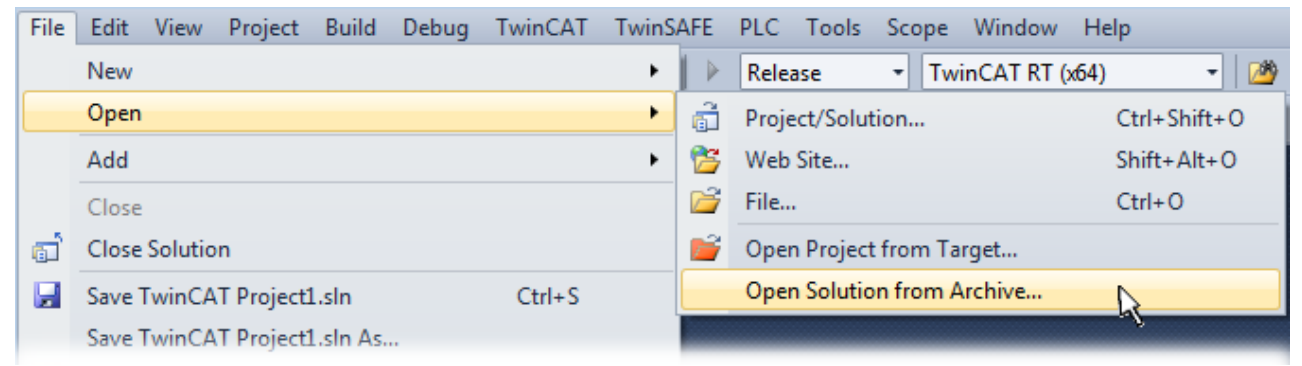

Fig. 29: Opening the \*. tnzip archive

- Select the .tnzip file (sample program).
- · A further selection window opens. Select the destination directory for storing the project.
- For a description of the general PLC commissioning procedure and starting the program please refer to the terminal documentation or the EtherCAT system documentation.
- The EtherCAT device of the example should usually be declared your present system. After selection of the EtherCAT device in the "Solutionexplorer" select the "Adapter" tab and click on "Search...":

| General | Adapter      | EtherCAT | Online    | CoE - Online   |                 |                   |   |
|---------|--------------|----------|-----------|----------------|-----------------|-------------------|---|
| - © N   | letwork Ad   | apter    |           |                |                 |                   |   |
|         |              | 0 0      | S (NDIS)  | O PCI          | C               | DPRAM             |   |
| Des     | cription:    |          |           |                |                 |                   | ] |
| Dev     | ice Name:    |          |           |                |                 |                   | ] |
| PCI     | Bus/Slot:    |          |           |                |                 | Search            | ] |
| MAG     | Address:     |          |           |                | C               | ompatible Devices | ] |
| IP A    | ddress:      |          |           |                |                 |                   |   |
|         |              | Pr       | omiscuou  | is Mode (use w | ith Wireshark o | nly)              |   |
|         |              | Vir      | tual Devi | ce Names       |                 |                   |   |
| - © A   | dapter Ref   | erence   |           |                |                 |                   |   |
| Ada     | pter:        |          |           |                |                 | Ŧ                 | 1 |
| Freerun | Cycle (ms)   | · A      |           |                |                 |                   |   |
| reerun  | Cycle (IIIs) |          | •         |                |                 |                   |   |
|         |              |          |           |                |                 |                   |   |

Fig. 30: Search of the existing HW configuration for the EtherCAT configuration of the example

• Checking NetId: the "EtherCAT" tab of the EtherCAT device shows the configured NetId:

| General Adapter | EtherCAT      | Online | CoE - Online |                   |
|-----------------|---------------|--------|--------------|-------------------|
| NetId:          | 127.0.0.1.4.1 |        |              | Advanced Settings |

The first 4 numbers have to be identical with the project NetId of the target system. The project NetId can be viewed within the TwinCAT environment above, where a pull down menu can be opened to choose a target system (by clicking right in the text field). The number blocks are placed in brackets there next to each computer name of a target system.

- Modify the NetId: By right clicking on "EtherCAT device" within the solution explorer a context menu opens where "Change NetId..." have to be selected. The first four numbers of the NetId of the target computer have to be entered; the both last values are 4.1 usually. Example:
  - NetId of project: myComputer (123.45.67.89.1.1)
  - Entry via "Change NetId…": 123.45.67.89.4.1

# 5 Access from the user program

The index registers <u>R38 [ $\blacktriangleright$  62] and <u>R39 [ $\blacktriangleright$  63]</u> can be used to specify which process data are cyclically transferred from the oscilloscope terminal</u>

- KL3361 with registers <u>DataIN11 [> 52]</u> and <u>DataIN12 [> 52]</u>
- KL3362 with registers <u>DataIN11</u> [▶ 52] and <u>DataIN12</u> [▶ 52] (channel 1) or <u>DataIN21</u> [▶ 52] and <u>DataIN22</u> [▶ 52] (channel 2)

to the controller. Maximum values, minimum values, RMS values, mean values, individual sampling values (sample n after trigger event), rise times, pulse widths etc. can thus optionally be represented directly in the process data.

The index register <u>R37</u> [ $\blacktriangleright$  <u>61</u>] can be used to specify which process data are cyclically transferred to oscilloscope terminal

- KL3361 with registers <u>DataOUT11 [▶ 52]</u> and <u>DataOUT12 [▶ 52]</u>
- KL3362 with registers <u>DataOUT11</u> [▶ 52] and <u>DataOUT12</u> [▶ 52] (channel 1) or <u>DataOUT21</u> [▶ 52] and <u>DataOUT22</u> [▶ 52] (channel 2)

. Switching thresholds, pulse widths etc. can thus optionally be specified via the process data channel.

#### **Evaluation of a recording**

A recording is requested via the *bEnableTrigger* bit. Current values are present in the memory if the *bTriggerDone* bit appears in the status byte of the terminal. If the memory is to be read or evaluated, the *bEnableTrigger* bit must remain set, otherwise the memory is continuously overwritten.

Evaluation of the memory is activated via the *bEvalBuffer* bit. Current values are present in the process data, as soon as the *bEvalBufferDone* bit appears. Multiple evaluation of the memory is thus possible. Mean value, maximum value, minimum value, RMS value of the recording can thus be read sequentially.

#### Reading the trace memory

Samples can be read via the *Trace data registers* <u>R60</u> [ $\blacktriangleright$  <u>65</u>] and <u>R61</u> [ $\blacktriangleright$  <u>65</u>]. To this end, the offset within the memory can be specified via the *Trace index register* (<u>R62</u> [ $\blacktriangleright$  <u>65</u>]).

The Zoom register (<u>R63</u> [ $\blacktriangleright$  <u>65</u>]) can be used to specify a number n<sub>s</sub> of samples for which the maximum value, minimum value and mean value is calculated, or the sample interval n<sub>s</sub> at which the values are output. After each read access of R60 or R61, the *Trace index register* (<u>R62</u> [ $\blacktriangleright$  <u>65</u>]) is incremented by n<sub>s</sub>.

#### Sample:

For calling up all values from the memory, enter the value 0x0000 in R62 and 0x0001 in R63. Then read R60 and R61 alternatively. If only every second value is to be read, enter the value 0x0002 in R63.

#### Envelope monitoring

Each recording can be monitored with a tight or a wide interval. The tight interval is subsequently referred to as inner envelope curve, the wide interval as outer envelope curve.

Application sample:

- · Monitoring of an ageing process via the inner envelope curve
- · Monitoring of malfunctions via the outer envelope curve

A reference curve can be placed in the flash memory of the terminal, which is copied to the RAM after a terminal reset.

If evaluation of the inner or outer error counter is activated, i.e. if the index register for process data (<u>R38</u> [ $\blacktriangleright$  <u>62</u>] or <u>R39</u> [ $\blacktriangleright$  <u>63</u>]) contains the value 18 or 19, the difference between the respective actual value and the target value is compared with parameter x of the envelope curve (<u>R53</u> [ $\blacktriangleright$  <u>64</u>], <u>R54</u> [ $\blacktriangleright$  <u>64</u>]). If the difference is greater, the respective counter is incremented.

The RAM area can be overwritten with current trace data (Teach-in) via the command register ( $\underline{R7} [ \bullet \underline{58} ]$ ) using the instruction *WriteEnvCurvToRAM* (0x0201), or it can be directly written and read from offset 0x8000. The command *WriteEnvCurvToFLASH* (0x0202) can then be used to place data in the flash memory, and are retained even if the voltage supply fails.

## 5.1 Process image

### 5.1.1 **Process image of the KL3361**

The following 5 bytes are transferred bi-directionally between KL3361 and control:

| Oscilloscope<br>channel | Byte offset (with-<br>out word align-<br>ment*) | Byte offset (with word alignment*) | Format | Input data             | Output data             |
|-------------------------|-------------------------------------------------|------------------------------------|--------|------------------------|-------------------------|
| 1                       | 0                                               | 0                                  | Byte   | Status byte 1<br>(SB1) | Control byte 1<br>(CB1) |
|                         | 1                                               | 2                                  | Word   | DataIN0                | DataOUT0                |
|                         | 3                                               | 4                                  | Word   | DataIN1                | DataOUT1                |

\*) Word alignment: The Bus Coupler places values on even byte addresses

Analog voltages are represented by the oscilloscope terminal KL3361 as follows:

| Voltage | Decimal | Hexadecimal |
|---------|---------|-------------|
| +20 mV  | 32767   | 0x7FFF      |
| 0 mV    | 0       | 0x0000      |
| -20 mV  | -32767  | 0x8001      |

## 5.1.2 **Process image of the KL3362**

The following 10 bytes are transferred bi-directionally between KL3362 and control:

| Oscilloscope<br>channel | Byte offset<br>(without word<br>alignment*) | Byte offset<br>(with word<br>alignment*) | Format | Input data          | Output data          |
|-------------------------|---------------------------------------------|------------------------------------------|--------|---------------------|----------------------|
| 1                       | 0                                           | 0                                        | Byte   | Status byte 1 (SB1) | Control byte 1 (CB1) |
|                         | 1                                           | 2                                        | Word   | DatalN0 (channel 1) | DataOUT0 (channel 1) |
|                         | 3                                           | 4                                        | Word   | DatalN1 (channel 1) | DataOUT1 (channel 1) |
| 2                       | 5                                           | 8                                        | Byte   | Status byte 2 (SB2) | Control byte 2 (CB2) |
|                         | 6                                           | 10                                       | Word   | DatalN0 (channel 2) | DataOUT0 (channel 2) |
|                         | 8                                           | 12                                       | Word   | DatalN1 (channel 2) | DataOUT1 (channel 2) |

\*) Word alignment: The Bus Coupler places values on even byte addresses

Analog voltages are represented by the oscilloscope terminal KL3362 as follows:

| Voltage | Decimal | Hexadecimal |
|---------|---------|-------------|
| +10 V   | 32767   | 0x7FFF      |
| 0 V     | 0       | 0x0000      |
| -10 V   | -32767  | 0x8001      |

## 5.1.3 Control and status bytes

### 5.1.3.1 First channel

#### 5.1.3.1.1 Process data mode

#### Control byte 1 (CB1) in process data mode

The control byte of the first channel can be found in the output image of the oscilloscope terminal and is transferred from the controller to the terminal.

| Bit  | CB1.7      | CB1.6 | CB1.5 | CB1.4 | CB1.3          | CB1.2       | CB1.1       | CB1.0          |
|------|------------|-------|-------|-------|----------------|-------------|-------------|----------------|
| Name | bRegAccess | -     | -     | -     | bSetDigitalOut | bEnabIntFkt | bEvalBuffer | bEnableTrigger |

| Legend |                |                                                                                                    |  |  |  |  |  |
|--------|----------------|----------------------------------------------------------------------------------------------------|--|--|--|--|--|
| Bit    | Name           | scription                                                                                                    |  |  |  |  |  |
| CB1.7  | bRegAccess     | D <sub>bin</sub> Register communication off (process data mode):                                                                                                    |  |  |  |  |  |
|        |                | <ul> <li>Process data word <u>DataIN0 [&gt; 52]</u> is used to transfer the date specified with index register<br/>1 for input data (<u>R38 [&gt; 62]</u>)* from the terminal to the control.</li> </ul>                          |  |  |  |  |  |
|        |                | <ul> <li>Process data word <u>DataIN1 [▶ 52]</u> is used to transfer the date specified with index register<br/>2 for input data (<u>R39 [▶ 63]</u>)* from the terminal to the control.</li> </ul>                                |  |  |  |  |  |
|        |                | <ul> <li>Process data word <u>DataOUT0 [&gt; 52]</u> is used to transfer the parameter specified with the<br/>Low byte of the index register for output data (<u>R37 [&gt; 61]</u>)* from the control to the terminal.</li> </ul> |  |  |  |  |  |
|        |                | <ul> <li>Process data word <u>DataOUT1 [▶ 52]</u> is used to transfer the parameter specified with the<br/>High byte of the index register for output data (<u>R37 [▶ 61]</u>)* from the control to the<br/>terminal.</li> </ul>  |  |  |  |  |  |
|        |                | *) These registers can be set via the register communication or with the <u>KS2000 [}.30]</u> configura-<br>tion software.                                                                                                    |  |  |  |  |  |
| CB1.6  | -              | reserved                                                                                                    |  |  |  |  |  |
| CB1.5  | -              | reserved                                                                                                    |  |  |  |  |  |
| CB1.4  | -              | reserved                                                                                                    |  |  |  |  |  |
| CB1.3  | bSetDigitalOut | Setting the digital output.                                                                                                    |  |  |  |  |  |
| CB1.2  | bEnabIntFkt    | Enabling direct setting of the digital output through the trigger unit:                                                                                                    |  |  |  |  |  |
|        |                | D <sub>bin</sub> The trigger unit must not set the digital output when triggered (default).                                                                                                    |  |  |  |  |  |
|        |                | 1 <sub>bin</sub> The trigger unit may set the digital output directly when triggered ( <u>SET DOUT [▶ 41]</u> ).                                                                                                    |  |  |  |  |  |
| CB1.1  | bEvalBuffer    | The recorded memory is to be evaluated.                                                                                                    |  |  |  |  |  |
| CB1.0  | bEnableTrigger | The rising edge of this bit activates the trigger in trigger mode Shot [> 41].                                                                                                    |  |  |  |  |  |

#### Status byte 1 (SB1) in process data mode

The status byte of the first channel can be found in the input image of the oscilloscope terminal and is transferred from the terminal to the controller.

| Bit  | SB1.7       | SB1.6  | SB1.5 | SB1.4 | SB1.3                | SB1.2            | SB1.1           | SB1.0        |
|------|-------------|--------|-------|-------|----------------------|------------------|-----------------|--------------|
| Name | bRegAccessQ | bError | -     | -     | bDigitalOutputStatus | bExtTriggerInput | bEvalBufferDone | bTriggerDone |

| Legend | egend                |                  |                                                                               |  |  |  |  |  |  |  |
|--------|----------------------|------------------|-------------------------------------------------------------------------------|--|--|--|--|--|--|--|
| Bit    | Name                 | Descri           | ption                                                                         |  |  |  |  |  |  |  |
| SB1.7  | bRegAccessQ          | 0 <sub>bin</sub> | Process data mode acknowledgement                                             |  |  |  |  |  |  |  |
| SB1.6  | bError               | 0 <sub>bin</sub> | No error                                                                      |  |  |  |  |  |  |  |
|        |                      | 1 <sub>bin</sub> | An error has occurred                                                         |  |  |  |  |  |  |  |
| SB1.5  | -                    | reserve          | reserved                                                                      |  |  |  |  |  |  |  |
| SB1.4  | -                    | reserve          | ed                                                                            |  |  |  |  |  |  |  |
| SB1.3  | bDigitalOutputStatus | State o          | f the digital output                                                          |  |  |  |  |  |  |  |
| SB1.2  | bExtTriggerInput     | State o          | f the trigger input                                                           |  |  |  |  |  |  |  |
| SB1.1  | bEvalBufferDone      | Evalua           | tion of the memory is complete. There are valid current process data present. |  |  |  |  |  |  |  |
| SB1.0  | bTriggerDone         | Acknow           | vledgement for trigger event, values were recorded.                           |  |  |  |  |  |  |  |

### 5.1.3.1.2 Register communication

#### Control byte 1 (CB1) in register communication

The control byte of the first channel can be found in the output image of the oscilloscope terminal and is transferred from the controller to the terminal.

| Bit  | CB1.7      | CB1.6 | CB1.5          | CB1.4 | CB1.3 | CB1.2 | CB1.1 | CB1.0 |
|------|------------|-------|----------------|-------|-------|-------|-------|-------|
| Name | bRegAccess | R/W   | Register numbe | er    |       |       |       |       |

| Legend          |                 |                  |                                                                                                    |
|-----------------|-----------------|------------------|----------------------------------------------------------------------------------------------------|
| Bit             | Name            | Descriptio       | n                                                                                                    |
| CB1.7           | bRegAccess      | 1 <sub>bin</sub> | Register communication switched on.                                                                                                    |
| CB1.6           | R/W             | O <sub>bin</sub> | <ul> <li>Read access:</li> <li>The process data word <u>DataIN0 [▶ 52]</u> is used to read the register specified with the register number (CB1.5-CB1.0).</li> <li>The process data word <u>DataIN1 [▶ 52]</u> is not used for register communication and is not available for process data during register communication. <u>See note below! [▶ 54]</u></li> <li>Write access:</li> <li>The process data word <u>DataOUT0 [▶ 52]</u> is used to write the register specified with the register number (CB1.5 CB1.0).</li> </ul> |
| CB1.5-<br>CB1.0 | Register number | Number of        | The process data word <u>DataOUT1 [▶ 52]</u> is not used for register communication and is not available for process data during register communication. the register that is to be read or written.                                                                                                    |

### 

#### Invalid process data!

Process data that may still be displayed is not valid!

#### Status byte 1 (SB1) in register communication

The status byte of the first channel can be found in the input image of the oscilloscope terminal and is transferred from the terminal to the controller.

| Bit  | SB1.7       | SB1.6 | SB1.5       | SB1.4 | SB1.3 | SB1.2 | SB1.1 | SB1.0 |
|------|-------------|-------|-------------|-------|-------|-------|-------|-------|
| Name | bRegAccessQ | R     | Register nu | Imber |       |       |       |       |

| Legend          | Legend          |                  |                                        |  |  |  |  |  |
|-----------------|-----------------|------------------|----------------------------------------|--|--|--|--|--|
| Bit             | Name            | Descriptio       | ription                                |  |  |  |  |  |
| SB1.7           | bRegAccessQ     | 1 <sub>bin</sub> | Register access acknowledgement        |  |  |  |  |  |
| SB1.6           | R               | 0 <sub>bin</sub> | Read access                            |  |  |  |  |  |
| SB1.5-<br>SB1.0 | Register number | Number of        | the register that was read or written. |  |  |  |  |  |

### 5.1.3.2 Second channel (KL3362 only)

#### 5.1.3.2.1 Process data mode

#### Control byte 2 (CB2) in process data mode

The control byte of the second channel currently has no function in process data mode.

| Bit  | SB2.7      | SB2.6 | SB2.5 | SB2.4 | SB2.3 | SB2.2 | SB2.1 | SB2.0 |
|------|------------|-------|-------|-------|-------|-------|-------|-------|
| Name | bRegAccess | -     | -     | -     | -     | -     | -     | -     |

| Legend          |            |                  |                                                |  |  |  |
|-----------------|------------|------------------|------------------------------------------------|--|--|--|
| Bit             | Name       | Descriptio       | escription                                     |  |  |  |
| SB2.7           | bRegAccess | 0 <sub>bin</sub> | Register communication off (process data mode) |  |  |  |
| SB2.6-<br>SB2.0 | -          | reserved         |                                                |  |  |  |

#### Status byte 2 (SB2) in process data mode

The status byte of the second channel currently has no function in process data mode.

| Bit  | SB2.7       | SB2.6 | SB2.5 | SB2.4 | SB2.3 | SB2.2 | SB2.1 | SB2.0 |
|------|-------------|-------|-------|-------|-------|-------|-------|-------|
| Name | bRegAccessQ | -     | -     | -     | -     | -     | -     | -     |

| Legend          | Legend      |                  |                                   |  |  |  |  |
|-----------------|-------------|------------------|-----------------------------------|--|--|--|--|
| Bit             | Name        | Descriptio       | escription                        |  |  |  |  |
| SB2.7           | bRegAccessQ | 0 <sub>bin</sub> | Process data mode acknowledgement |  |  |  |  |
| SB2.6-<br>SB2.0 | -           | reserved         |                                   |  |  |  |  |

### 5.1.3.2.2 Register communication

#### Control byte 2 (CB2) in register communication

The control byte of the second channel can be found in the output image of the oscilloscope terminal and is transferred from the controller to the terminal.

| Bit  | CB2.7      | CB2.6 | CB2.5          | CB2.4           | CB2.3 | CB2.2 | CB2.1 | CB2.0 |
|------|------------|-------|----------------|-----------------|-------|-------|-------|-------|
| Name | bRegAccess | R/W   | Register numbe | Register number |       |       |       |       |

| Legend          | agend           |                  |                                                                                                    |  |  |  |
|-----------------|-----------------|------------------|----------------------------------------------------------------------------------------------------|--|--|--|
| Bit             | Name            | Descriptio       | n                                                                                                    |  |  |  |
| CB2.7           | bRegAccess      | 1 <sub>bin</sub> | Register communication switched on.                                                                                                    |  |  |  |
| CB2.6           | R/W             | 0 <sub>bin</sub> | <ul> <li>Read access:</li> <li>The process data word <u>DataIN2 [▶ 52]</u> is used to read the register specified with the register number (CB2.5-CB2.0).</li> <li>The process data word <u>DataIN3 [▶ 52]</u> is not used for register communication and is not available for process data during register communication. <u>See note [▶ 56]</u>!</li> <li>Write access: <ul> <li>The process data word <u>DataOUT2 [▶ 52]</u> is used to write the register specified with the register number (CB2.5-CB2.0).</li> <li>The process data word <u>DataOUT2 [▶ 52]</u> is used to write the register specified with the register number (CB2.5-CB2.0).</li> <li>The process data word <u>DataOUT3 [▶ 52]</u> is not used for register communication and is not available for process data during register communication</li> </ul> </li> </ul> |  |  |  |
| CB2.5-<br>CB2.0 | Register number | Number of        | the register that is to be read or written.                                                                                                    |  |  |  |

### 

### Invalid process data!

Process data that may still be displayed is not valid!

#### Status byte 2 (SB2) in register communication

The status byte of the second channel can be found in the input image of the oscilloscope terminal and is transferred from the terminal to the controller.

| Bit  | SB2.7       | SB2.6 | SB2.5          | SB2.4           | SB2.3 | SB2.2 | SB2.1 | SB2.0 |
|------|-------------|-------|----------------|-----------------|-------|-------|-------|-------|
| Name | bRegAccessQ | R     | Register numbe | Register number |       |       |       |       |

| Legend          | Legend          |                  |                                               |  |  |  |  |
|-----------------|-----------------|------------------|-----------------------------------------------|--|--|--|--|
| Bit             | Name            | Descriptio       | escription                                    |  |  |  |  |
| SB2.7           | bRegAccessQ     | 1 <sub>bin</sub> | Register access acknowledgement               |  |  |  |  |
| SB2.6           | R               | 0 <sub>bin</sub> | Read access                                   |  |  |  |  |
| SB2.5-<br>SB2.0 | Register number | Number of        | ber of the register that was read or written. |  |  |  |  |

## 5.2 RAM and ROM register

## 5.2.1 Register overview

The following registers exist for each signal channel of the oscilloscope terminal. This means these registers exist

- once on the KL3601.
- twice on the KL3602.

| Register             | Comment                            | Default value                    |                                                            | R/W | Memory     |
|----------------------|------------------------------------|----------------------------------|------------------------------------------------------------|-----|------------|
| <u>R0 [) 58]</u>     | Raw value of the A/D converter     | -                                | -                                                          | R   | RAM        |
| R1 - R5              | reserved                           | 0x0000                           | O <sub>dec</sub>                                           | R   | RAM        |
| <u>R6 [) 58]</u>     | Diagnostic register                | -                                | -                                                          | R   | RAM        |
| <u>R7 [) 58]</u>     | Command register                   | 0x0000                           | O <sub>dec</sub>                                           | R/W | RAM        |
| <u>R8 [• 58]</u>     | Terminal description               | KL3361: 0x0D21<br>KL3362: 0x0D22 | KL3361: 3361 <sub>dec</sub><br>KL3362: 3362 <sub>dec</sub> | R   | ROM        |
| <u>R9 [) 59]</u>     | Firmware version                   | e.g. 0x3143                      | e.g. 12611 <sub>dec</sub>                                  | R   | ROM        |
| <u>R10 [&gt; 59]</u> | Multiplex shift register           | KL3361: 0x0128<br>KL3362: 0x0228 | KL3361: 296 <sub>dec</sub><br>KL3362: 552 <sub>dec</sub>   | R   | ROM        |
| <u>R11 [▶ 59]</u>    | Signal channels                    | KL3362: 0x0128<br>KL3362: 0x0228 | KL3361: 296 <sub>dec</sub><br>KL3362: 552 <sub>dec</sub>   | R   | ROM        |
| <u>R12 [) 59]</u>    | Minimum data length                | 0x2828                           | 10280 <sub>dec</sub>                                       | R   | ROM        |
| R13 [ 59]            | Data structure                     | 0x0004                           | 4 <sub>dec</sub>                                           | R   | ROM        |
| R14                  | reserved                           | 0x0000                           | O <sub>dec</sub>                                           | R   | ROM        |
| R15 [> 59]           | Alignment register                 | -                                | -                                                          | R/W | RAM        |
| R16 [) 59]           | Hardware version number            | e.g. 0x0000                      | e.g. 0 <sub>dec</sub>                                      | R/W | SEEROM/RAM |
| R17                  | Hardware compensation: Offset      | typically 0x1FFF                 | typically 8191 <sub>dec</sub>                              | R/W | SEEROM/RAM |
| R18                  | Hardware compensation: Gain        | typically 0x1000                 | typically 4096 <sub>dec</sub>                              | R/W | SEEROM/RAM |
| R19                  | Manufacturer scaling: Offset       | typically 0x0000                 | typically 0 <sub>dec</sub>                                 | R/W | SEEROM/RAM |
| R20                  | Manufacturer scaling: Gain         | typically 0x0100                 | typically 256 <sub>dec</sub>                               | R/W | SEEROM/RAM |
| R21 - R30            | reserved                           | -                                | -                                                          | R/W | SEEROM/RAM |
| <u>R31 [) 59]</u>    | Code word register                 | 0x0000                           | O <sub>dec</sub>                                           | R/W | RAM        |
| <u>R32 [) 60]</u>    | Feature register                   | 0x0000                           | O <sub>dec</sub>                                           | R/W | SEEROM/RAM |
| R33 [ 60]            | User offset                        | 0x0000                           | O <sub>dec</sub>                                           | R/W | SEEROM/RAM |
| <u>R34 [) 60]</u>    | User gain                          | 0x0100                           | 256 <sub>dec</sub>                                         | R/W | SEEROM/RAM |
| <u>R35 [) 61]</u>    | Sample rate                        | 0x00C8                           | 200 <sub>dec</sub>                                         | R/W | SEEROM/RAM |
| <u>R36 [) 61]</u>    | Sample amount                      | 0x0064                           | 100 <sub>dec</sub>                                         | R/W | SEEROM/RAM |
| <u>R37 [▶ 61]</u>    | Index register for output data     | 0x0000                           | O <sub>dec</sub>                                           | R/W | SEEROM/RAM |
| <u>R38 [▶ 62]</u>    | Index register 1 for input data    | 0x0000                           | O <sub>dec</sub>                                           | R/W | SEEROM/RAM |
| <u>R39 [) 63]</u>    | Index register 2 for input data    | 0x8010                           | 32784 <sub>dec</sub>                                       | R/W | SEEROM/RAM |
| <u>R40 [) 63]</u>    | Trigger unit 1, trigger logic      | 0x0D21                           | 3361 <sub>dec</sub>                                        | R/W | SEEROM/RAM |
| <u>R41 [▶ 63]</u>    | Trigger unit 1, threshold value 1  | 0x03E8                           | 1000 <sub>dec</sub>                                        | R/W | SEEROM/RAM |
| <u>R42 [▶ 64]</u>    | Trigger unit 1, threshold value 2  | 0x03E8                           | 1000 <sub>dec</sub>                                        | R/W | SEEROM/RAM |
| R43 [▶ 64]           | Trigger unit 1, pulse width        | 0x0064                           | 100 <sub>dec</sub>                                         | R/W | SEEROM/RAM |
| R44 [▶ 64]           | Trigger unit 1, valid trigger time | 0x0064                           | 100 <sub>dec</sub>                                         | R/W | SEEROM/RAM |
| R45                  | reserved                           | -                                | -                                                          | R/W | SEEROM/RAM |
| R46 [) 64]           | Trigger unit 2, trigger logic      | 0x0D21                           | 3361 <sub>dec</sub>                                        | R/W | SEEROM/RAM |
| R47 [▶ 64]           | Trigger unit 2, threshold value 1  | 0x03E8                           | 1000 <sub>dec</sub>                                        | R/W | SEEROM/RAM |
| R48 [▶ 64]           | Trigger unit 2, threshold value 2  | 0x03E8                           | 1000 <sub>dec</sub>                                        | R/W | SEEROM/RAM |
| R49 [ 64]            | Trigger unit 2, pulse width        | 0x0064                           | 100 <sub>dec</sub>                                         | R/W | SEEROM/RAM |
| R50 [ 641            | Trigger unit 2, valid trigger time | 0x0064                           | 100 <sub>dec</sub>                                         | R/W | SEEROM/RAM |
| R51                  | reserved                           | -                                | -                                                          | R/W | SEEROM/RAM |
| R52 [▶ 64]           | Trigger delay                      | 0x0000                           | 0 <sub>dec</sub>                                           | R/W | SEEROM/RAM |
| R53 [ 641            | Parameter 1 envelope curve         | 0x0000                           | O <sub>dec</sub>                                           | R/W | SEEROM/RAM |

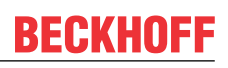

| Register          | Comment                    | Default value |                  | R/W | Memory     |
|-------------------|----------------------------|---------------|------------------|-----|------------|
| <u>R54 [▶ 64]</u> | Parameter 2 envelope curve | 0x0000        | O <sub>dec</sub> | R/W | SEEROM/RAM |
| <u>R55 [▶ 65]</u> | Samples envelope curve     | 0x0000        | O <sub>dec</sub> | R/W | SEEROM/RAM |
| <u>R56 [) 65]</u> | Trigger frequency          | 0x0000        | O <sub>dec</sub> | R/W | SEEROM/RAM |
| R57 - R59         | reserved                   | -             | -                | R/W | SEEROM/RAM |
| <u>R60 [] 65]</u> | Trace data register 1      | 0x0000        | O <sub>dec</sub> | R/W | RAM        |
| <u>R61 [▶ 65]</u> | Trace data register 2      | 0x0000        | O <sub>dec</sub> | R/W | RAM        |
| <u>R62 [▶_65]</u> | Trace index register       | 0x0000        | O <sub>dec</sub> | R/W | RAM        |
| <u>R63 [▶_65]</u> | Zoom register              | 0x0000        | O <sub>dec</sub> | R/W | RAM        |

## 5.2.2 Register description

The following registers exist for each signal channel of the oscilloscope terminal. This means these registers exist

- once on the single-channel KL3361;
- twice on the two-channel KL3362.

#### R0: Raw ADC value

Raw value of the analog/digital converter.

#### **R6: Diagnostic register**

In a later firmware version, the diagnostic register will be used to provide diagnostic information about the state of the oscilloscope terminal.

#### **R7: Command register**

This register can be used to transfer commands to the oscilloscope terminal.

#### Commands

#### Command 0x0201: WriteEnvCurvToRAM

Writes the sampling values into the RAM envelope curve (Teach-in method). Return value: 0x201

#### Command 0x0202: WriteEnvCurvToFLASH

Writes the sampling values into the RAM envelope curve and the flash envelope curve (Teach-in method). Return value: 0x202

#### **ROM register**

The terminal uses two channels for assigning a byte/word/word data structure. This structure is not supported by couplers that do not have the BK200 switch functionality. In this case, read access to the second register set is not available.

The terminal always reports with a shift register length of 5 bytes (see general terminal documentation).

#### **R8: Terminal description**

Register R8 contains the terminal identifier in hexadecimal coding: KL3361: 0x0D21 (3361<sub>dec</sub>) KL3362: 0x0D22 (3362<sub>dec</sub>)

#### **R9: Firmware version**

Register R9 contains the firmware revision level of the terminal in hexadecimal coding, e. g. 0x3144 (12612<sub>dec</sub>).

#### **R10: Shift register length**

KL3361: 0x0128 KL3362: 0x0228

#### **R11: Number of signal channels**

KL3361: 0x0128 KL3362: 0x0228

#### **R12: Minimum data length**

KL3361: 0x2828 KL3362: 0x2828

#### R13: Data type

Register R13 contains the data type of the Bus Terminal. 0x0004 means analog input.

#### **R15: Alignment register**

#### **R16: Hardware version number**

Register R16 contains the hardware revision level of the terminal in hexadecimal coding, e.g. 0x0000 (0<sub>dec</sub>).

#### User register

The user registers of the oscilloscope terminal can be written by the user program in order to change the characteristics of the oscilloscope terminal at run-time.

#### **R31: Code word register**

- If you write values into the user registers without previously having entered the user code word (0x1235) in the code word register, these values are only stored in the RAM registers, but not in the EPROM registers and are therefore lost if the terminal is restarted.
- If you write values into the user registers and have previously entered the user code word (0x1235) in the code word register, these values are stored in the RAM registers and in the EPROM registers and are therefore retained if the terminal is restarted.

The code word is reset if the terminal is restarted.

#### **R32: Feature register**

| The feature | register | specifies | the | terminal's | operating | mode |
|-------------|----------|-----------|-----|------------|-----------|------|
| The leature | register | specifies | uic | terminal 3 | operating | moue |

| Bit             | Operation mode                                                                                      | Value              | Explanation                                                                                                    | Default            |  |  |
|-----------------|----------------------------------------------------------------------------------------------------|--------------------|----------------------------------------------------------------------------------------------------|--------------------|--|--|
| R32.15          | -                                                                                                   | -                  | reserved                                                                                                    | 0 <sub>bin</sub>   |  |  |
|                 | -                                                                                                   | -                  | reserved                                                                                                    | 0 <sub>bin</sub>   |  |  |
| R32.11          | -                                                                                                   | -                  | reserved                                                                                                    | 0 <sub>bin</sub>   |  |  |
| R32.10<br>R32.9 | 32.10 Trigger type 000 <sub>bin</sub> Post-trigger. Recording commences as so trigger event occurs. |                    | Post-trigger. Recording commences as soon as a trigger event occurs.                                                                                                    | 000 <sub>bin</sub> |  |  |
| R32.8           |                                                                                                    | 001 <sub>bin</sub> | Pre-trigger. Recording ceases as soon as a trigger event occurs.                                                                                                    |                    |  |  |
|                 |                                                                                                    | 010 <sub>bin</sub> | Mid-trigger: The trigger event is the center of the recording.                                                                                                    |                    |  |  |
|                 |                                                                                                    | 011 <sub>bin</sub> | FastSampling (from firmware version 1B'): Operation with increased sampling rate of up to 10 µs.                                                                                                    |                    |  |  |
|                 |                                                                                                    |                    | The recording can only be started via the trigger input.                                                                                                    |                    |  |  |
|                 |                                                                                                    |                    | <ul> <li>The settings of the trigger units are not taken into account.</li> </ul>                                                                                                    |                    |  |  |
|                 |                                                                                                    |                    | • Only the first channel is recorded, even for KL3362.                                                                                                    |                    |  |  |
| R32.7           | -                                                                                                   | -                  | reserved                                                                                                    | 0 <sub>bin</sub>   |  |  |
| R32.6           | Auto trigger [▶ 43]                                                                                 | 0 <sub>bin</sub>   | not active                                                                                                    | O <sub>bin</sub>   |  |  |
|                 |                                                                                                    | 1 <sub>bin</sub>   | active: The trigger unit is automatically activated once<br>the preceding event has been evaluated. To this end,<br>bit 0 is toggled in status byte 1 (SB1) with each new<br>evaluation.                                                                                                    |                    |  |  |
| R32.5           | Test mode [) 43]                                                                                    | 0 <sub>bin</sub>   | not active                                                                                                    | 0 <sub>bin</sub>   |  |  |
|                 |                                                                                                    | 1 <sub>bin</sub>   | active: The oscilloscope terminal simulates a ramp of sampling values. The sampling value is incremented after each reading. The ramp thus runs from 0x0000 to 0x3FFF. From 0x3FFF, the sampling value after each reading is decremented, so that the ramp returns to 0x0000. The process is repeated cyclically. |                    |  |  |
| R32.4           | Trigger delay [▶ 43]                                                                                | 0 <sub>bin</sub>   | not active                                                                                                    | 0 <sub>bin</sub>   |  |  |
|                 |                                                                                                    | 1 <sub>bin</sub>   | active: Samples skipped after the trigger event. The number of samples that are skipped is specified in the <i>Trigger delay</i> register (B52 () 641)                                                                                                    |                    |  |  |
| R32 3           |                                                                                                    | _                  | reserved                                                                                                    | 0                  |  |  |
|                 | -                                                                                                   | -                  | reserved                                                                                                    | Ohia               |  |  |
| R32.0           | -                                                                                                   | -                  | reserved                                                                                                    | 0 <sub>bin</sub>   |  |  |

#### **R33: User offset**

Offset, can be changed by the user. Scaling: offset = full scale value x parameter / resolution

Sample for KL3361: 16 mV x 100 / 32767 = 0,049 mV

#### R34: User gain

Gain factor, can be changed by the user.

#### R35: Sample rate

Interval (T<sub>s</sub>) between two samples (scans) in microseconds. The sampling speed is limited to T<sub>s</sub> =100  $\mu$ s (10 kHz) by the evaluation of the trigger detectors. Only the <u>Fast sampling [> 43]</u> mode enables sampling at T<sub>s</sub> =10  $\mu$ s (100 kHz).

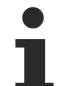

#### Data transfer rate on the K-bus

The sample rate influences the transmission speed with which the oscilloscope terminal can be addressed by the K-Bus.

This must be taken into account when considering your PLC cycle time:

- A sample rate of 100 µs can only accommodate bus cycles with a minimum duration of 3 ms!
- A sample rate of 150  $\mu s$  can only accommodate bus cycles with a minimum duration of 2 ms!
- The Fast sampling [ 43] mode can only accommodate K-bus cycles with a minimum duration of 2 ms!

#### **R36: Sample amount**

Number of sampling values to be recorded. A maximum of 4,000 values can be recorded (default 100).

#### R37: Index register for output data (terminal parameters)

#### • Low byte:

The content of the Low byte of this register determines which parameter of the oscilloscope terminal

- KL3361 is assigned process data register <u>DataOUT0 [> 52]</u>
- KL3362 is assigned process data register <u>DataOUT0 (channel 1) [▶ 52]</u> or process data register <u>DataOUT0 (channel 2) [▶ 52]</u>

is described. The decimal value of the indices corresponds to the register number of the parameter to be written.

The following indices are supported:

| Index | Decimal          | Parameter                             |
|-------|------------------|---------------------------------------|
| 0x00  | 00               | Default value                         |
| 0x29  | <u>41 [▶ 63]</u> | Trigger unit 1, switching threshold 1 |
| 0x2A  | <u>42 [▶ 64]</u> | Trigger unit 1, switching threshold 2 |
| 0x2B  | <u>43 [▶ 64]</u> | Trigger unit 1, pulse width           |
| 0x2C  | <u>44 [▶ 64]</u> | Trigger unit 1, valid trigger time    |
| 0x2F  | <u>47 [▶ 64]</u> | Trigger unit 2, switching threshold 1 |
| 0x30  | <u>48 [▶ 64]</u> | Trigger unit 2, switching threshold 2 |
| 0x31  | <u>49 [▶ 64]</u> | Trigger unit 2, pulse width           |
| 0x32  | <u>50 [) 64]</u> | Trigger unit 2, valid trigger time    |

#### • High byte:

The content of the High byte of this register determines which parameter of the oscilloscope terminal

- KL3361 is assigned process data register <u>DataOUT1 [> 52]</u>
- KL3362 is assigned process data register <u>DataOUT1 (channel 1) [> 52]</u> or process data register <u>DataOUT1 (channel 2) [> 52]</u>

is described (see Low byte [ $\blacktriangleright$  61] for indices).

#### R38: Index register 1 for input data

The content of this register (default value: 0x0000) determines which date is shown in the process data register

- <u>DataIN0 [▶ 52]</u> of oscilloscope terminal KL3361
- DataIN0 (channel 1) [ 52] or DataIN0 (channel 2) [ 52] of oscilloscope terminal KL3362

The following indices are supported:

| Index  | Decimal | Date                                                                                                    |  |
|--------|---------|----------------------------------------------------------------------------------------------------|--|
| 0x0000 | 0       | Current analog value                                                                                                    |  |
| 0x0001 | 1       | Maximum value of a recording                                                                                                    |  |
| 0x0002 | 2       | Minimum value of a recording                                                                                                    |  |
| 0x0003 | 3       | RMS value of the recording: Sqrt((Sum $(x_n^2))/n$                                                                                                    |  |
| 0x0004 | 4       | Mean value of the recording: (Sum (x <sub>n</sub> ))/n                                                                                                  |  |
| 0x0005 | 5       | Peak-peak value of the recording                                                                                                    |  |
| 0x0006 | 6       | Cycle duration                                                                                                    |  |
| 0x0007 | 7       | Pulse width - high: switching threshold is trigger level 1                                                                                              |  |
|        |         | <ul> <li>The trigger starts as soon as four successive values are above the<br/>switching threshold</li> </ul>                                          |  |
|        |         | <ul> <li>The trigger is stopped as soon as four successive values are below<br/>the switching threshold</li> </ul>                                      |  |
| 0x0008 | 8       | Pulse width - low: switching threshold is trigger level 1                                                                                               |  |
|        |         | <ul> <li>The trigger starts as soon as four successive values are below the<br/>switching threshold</li> </ul>                                          |  |
|        |         | <ul> <li>The trigger is stopped as soon as four successive values are above<br/>the switching threshold</li> </ul>                                      |  |
| 0x0009 | 9       | Duty factor                                                                                                    |  |
| 0x000A | 10      | reserved for jitter T <sub>max</sub>                                                                                                    |  |
| 0x000B | 11      | reserved for jitter T <sub>min</sub>                                                                                                    |  |
| 0x000C | 12      | reserved for jitter T <sub>mean</sub>                                                                                                    |  |
| 0x000D | 13      | Histogram max, i.e. the value that has occurred most frequently.                                                                                        |  |
| 0x000E | 14      | Timer1LatchValue                                                                                                    |  |
| 0x000F | 15      | Timer1Run (read/write)                                                                                                    |  |
| 0x0010 | 16      | Timer2LatchValue                                                                                                    |  |
| 0x0011 | 17      | Timer2Run (read/write)                                                                                                    |  |
| 0x0012 | 18      | Error counter inner envelope curve                                                                                                    |  |
| 0x0013 | 19      | Error counter outer envelope curve                                                                                                    |  |
| 0x0014 | 20      | Number of samples up to analog value greater than switching threshold 1                                                                                 |  |
| 0x0015 | 21      | Number of samples up to analog value less than switching threshold 1                                                                                    |  |
| 0x8000 |         | First sampling value.<br>The recorded sampling values are available from here. The MSB has to<br>be set to zero in order to determine the trace offset. |  |
| 0x8001 |         | Second sampling value.                                                                                                    |  |
| 0x8002 |         | Third sampling value.                                                                                                    |  |
|        |         |                                                                                                    |  |
| 0x8063 |         | Hundredth sampling value (in the delivery state, 100 values are stored).                                                                                |  |
|        |         |                                                                                                    |  |
| 0x8F9F |         | Four thousandth sampling value (a maximum of 4,000 values can be stored).                                                                               |  |

#### R39: Index register 2 for input data

The content of this register (default value: 0x8010) determines which date is shown in the process data register

- DataIN1 [▶ 52] of oscilloscope terminal KL3361
- <u>DataIN1 (channel 1) [▶ 52]</u> or <u>DataIN1 (channel 2) [▶ 52]</u> of oscilloscope terminal KL3362

(see Index register 1 for process input data [) 62] for indices).

|--|

| Bit               | Operation mode | Value              | Explanation                                                                                                    |                   |
|-------------------|----------------|--------------------|----------------------------------------------------------------------------------------------------|-------------------|
| R40.15            | -              | -                  | reserved                                                                                                    |                   |
| R40.14,           | enableSource   | 000 <sub>bin</sub> | Trigger always enabled                                                                                                    |                   |
| R40.13,<br>R40.12 |                | 001 <sub>bin</sub> | Trigger activated, if signal at analog<br>input 1 above switching threshold 2Analog input 1 is inI 64]• KL3361: the input for differential<br>voltage of the measuring bridge in       |                   |
|                   |                | 010 <sub>bin</sub> | Trigger activated, if signal at analog       KL3361 (UB+/UB- [▶ 25])         input 1 below switching threshold 2       KL3362: oscilloscope input channel 1 (IN 1 [▶ 27])              |                   |
|                   |                | 011 <sub>bin</sub> | Trigger activated, if signal at analog input 2 is in         input 2 above switching threshold 2         [▶ 64]         • KL3361 not available         • KL3362: oscilloscope input    |                   |
|                   |                | 100 <sub>bin</sub> | Trigger activated, if signal at analog<br>input 1 below switching threshold 2<br>[▶ 64]       IN 2 [▶ 27])                                                                             |                   |
|                   |                | 101 <sub>bin</sub> | Trigger enabled if trigger input (24 V trigger) on high potential.                                                                                                    | _                 |
|                   |                | 110 <sub>bin</sub> | Trigger enabled if trigger input (24 V trigger) on low potential.                                                                                                    |                   |
| R40.11,           | TriggerSource  | 00 <sub>bin</sub>  | Timer with switching threshold 1                                                                                                    | 11 <sub>bin</sub> |
| R40.10            |                | 01 <sub>bin</sub>  | first analog input (IN1), with switching threshold 1 [> 63]                                                                                                    |                   |
|                   |                | 10 <sub>bin</sub>  | second analog input (IN2), with switching threshold 1 [▶ 63] (KL3362 only)                                                                                                    |                   |
|                   |                | 11 <sub>bin</sub>  | Digital input                                                                                                    |                   |
| R40.9,<br>R40.8   | Trigger mode   | 00 <sub>bin</sub>  | Shot: The trigger is activated with an edge of bit <i>bEnableTrigger</i> of control byte 1 (CB1.0), if enableSource is set.                                                            |                   |
|                   |                | 01 <sub>bin</sub>  | Edge: The trigger is triggered via the edge selected via TriggerSource and bLogic, if it is enabled via enableSource.                                                                  |                   |
|                   |                | 10 <sub>bin</sub>  | Glitch: The trigger is triggered via the pulse selected via TriggerSource, bLogic and bLarger, if it is enabled via enableSource.                                                      |                   |
| R40.7             | -              | -                  | reserved                                                                                                    |                   |
| R40.6             | bTriggerWinEn  | 1 <sub>bin</sub>   | The trigger condition for the following trigger unit must arrive within the <u>valid</u><br>trigger time for trigger unit 1 [ $\blacktriangleright$ 44]. Otherwise everything is reset |                   |
| R40.5             | bStartScopeRec | 0 <sub>bin</sub>   | The trigger event causes the downstream trigger unit to be enabled 0                                                                                                    |                   |
|                   |                | 1 <sub>bin</sub>   | The trigger event causes the recording to be started                                                                                                    |                   |
| R40.4             | bTriggerOutEn  | 1 <sub>bin</sub>   | The trigger event causes the digital output to be set, if this is enabled through 0 bit 2 of control byte 1 (CB1.2).                                                                   |                   |
| R40.3             | bLatchtimer    | 1 <sub>bin</sub>   | The trigger event causes the current value of the running timer to be stored.                                                                                                    |                   |
| R40.2             | bResetTimer    | 1 <sub>bin</sub>   | The trigger event causes the timer to be reset to zero. The timer will start run-<br>ning again automatically immediately.                                                             |                   |
| R40.1             | bLarger        | 0 <sub>bin</sub>   | in glitch mode: pulse width less than <u>the pulse width [▶ 64] specified for trig</u> ger unit 1 [▶ 64]                                                                               |                   |
|                   |                | 1 <sub>bin</sub>   | in glitch mode: pulse width greater than the pulse width [> 64] specified for trigger unit 1 [> 64]                                                                                    |                   |
| R40.0             | bLogic         | 0 <sub>bin</sub>   | in edge mode (edge triggering): falling in glitch mode: negative pulse edge                                                                                                    | 1 <sub>bin</sub>  |
|                   |                | 1 <sub>bin</sub>   | in edge mode (edge triggering): rising in glitch mode: positive pulse edge                                                                                                    |                   |

#### R41: Trigger unit 1, switching threshold 1

Switching threshold for the <u>trigger source  $[\blacktriangleright 44]$  of trigger unit 1</u>

#### R42: Trigger unit 1, switching threshold 2

Switching threshold for enabling the trigger [ 44] (EnableSource) of trigger unit 1

#### R43: Trigger unit 1, pulse width

Here you can specify the <u>pulse width [ $\blacktriangleright$  44]</u> (t<sub>P</sub>) of trigger unit 1 for the glitch mode. The number of samples (n<sub>SP</sub>) is entered as the parameter. The pulse width thus depends on the sample rate! Sample:

- Sample rate:  $T_s = 200 \ \mu s$
- Samples: n<sub>SP</sub> = 100

Pulse width:  $t_P = T_s x n_{SP} = 200 \ \mu s x 100 = 20 \ ms$ 

#### R44: Trigger unit 1, valid trigger time

Here you can specify the <u>valid trigger time [ $\blacktriangleright$  44] (t<sub>vT</sub>) for trigger unit 1. The number of valid samples (n<sub>vs</sub>) is entered as the parameter. The valid trigger time thus depends on the sample rate! Sample:</u>

- Sample rate:  $T_s = 200 \ \mu s$
- Valid samples: n<sub>vs</sub>=100

Valid Trigger Time:  $t_{vT} = T_s x n_{vS} = 200 \ \mu s x 100 = 20 \ ms$ 

#### R46: Trigger unit 2, trigger logic

see <u>Trigger detector 1 [ 63]</u>

#### R47: Trigger unit 2, switching threshold 1

Switching threshold for the trigger source (TriggerSource) of trigger unit 2

#### R48: Trigger unit 2, switching threshold 2

Switching threshold for enabling the trigger (EnableSource) of trigger unit 2

#### R49: Trigger unit 2, pulse width

Here you can specify the pulse width ( $t_P$ ) of trigger unit 2 for the glitch mode (see <u>Trigger unit 1, pulse width</u> [ $\blacktriangleright$  <u>64</u>]).

#### R50: Trigger unit 2, valid trigger time

see Trigger unit 1, valid trigger time [▶ 64]

#### **R52: Trigger delay**

A <u>trigger delay [ $\blacktriangleright$  43]</u> (t<sub>TD</sub>) can be specified here. The number of skipped samples (n<sub>STD</sub>) is entered as the parameter. The trigger delay thus depends on the sample rate! Sample: - Sample Rate: T<sub>s</sub> = 200 µs, - Skipped Samples: n<sub>STD</sub>=100 t<sub>TD</sub> = T<sub>s</sub> x n<sub>STD</sub> = 200 µs x 100 = 20 ms

#### R53: Parameter 1 envelope curve

e.g. distance of the inner envelope curve After the trace recording, the envelope curve is evaluated.

#### R54: Parameter 2 envelope curve

e.g. distance of the outer envelope curve After the trace recording, the envelope curve is evaluated.

#### **R55: Samples envelope curve**

Number of samples to be evaluated (512 max.).

#### **R56: Trigger frequency**

Frequency of the <u>timer  $[\blacktriangleright 41]$ </u> that can be used for triggering.

#### R60: Trace data register 1

Contains the sampling value from the register specified in the trace index register (R62). After the end of the read access (change of register address), the trace index (R62) is incremented by the zoom distance  $n_z$  (see <u>R63 [ $\blacktriangleright$  65]</u>).

#### R61: Trace data register 2

Contains the sampling value from the register following the register specified in the trace index register (R62).

After the end of the read access (change of register address), the trace index (R62) is incremented by the zoom distance  $n_z$  (see <u>R63 [ $\blacktriangleright$  65]</u>).

#### **R62: Trace index register**

Writing: Sets the trace index to offset Reading: Current value of the trace index.

The index is reset to zero at the start of a recording. Offset zero to 0x3FFF contains the trace data. From 0x8000, the envelope curve is given

#### R63: Zoom register

With the zoom register you can specify that

- · only certain values or
- pre-processed values (maximum value , minimum value or arithmetic mean value)

are transferred to the control.

| Bit              | Name                         | Value                               | Explanation                                                                                                    | Default |
|------------------|------------------------------|-------------------------------------|----------------------------------------------------------------------------------------------------|---------|
| R63.15<br>R63.14 | Zoom mode                    | 00 <sub>bin</sub>                   | Sample zoom - the trace index register is increased automatically after each reading by the zoom distance $n_z$ . Therefore, only every $n_z$ th value is read. | -       |
|                  |                              | 01 <sub>bin</sub>                   | Max zoom - the highest of the read values is output                                                                                                    |         |
|                  |                              | 10 <sub>bin</sub>                   | Min zoom - the lowest of the read values is output                                                                                                    | -       |
|                  |                              | 11 <sub>bin</sub>                   | Mean value zoom - the arithmetic mean of the read values is output                                                                                              |         |
| R63.13<br>R63.12 | -                            | -                                   | reserved                                                                                                    | -       |
| R63.11           | Zoom distance n <sub>z</sub> | Number n <sub>z</sub><br>creased in | $n_z$ of sampling values, by which the trace index register ( <u>R62 [) 65]</u> ) is inin zoom mode <i>Sample zoom</i> after each reading. Samples:             |         |
| R63 0            |                              | 0x000                               | The same value is always read.                                                                                                    | -       |
|                  |                              | 0x001                               | All values are read.                                                                                                    | -       |
|                  |                              | 0x002                               | Only every second value is read.                                                                                                    |         |
|                  |                              | 0x00A                               | Only every tenth value is read.                                                                                                    |         |

## 5.2.3 Examples of Register Communication

The numbering of the bytes in the examples corresponds to the display without word alignment.

### 5.2.3.1 Example 1: reading the firmware version from Register 9

#### **Output Data**

| Byte 0: Control byte             | Byte 1: DataOUT1, high byte | Byte 2: DataOUT1, low byte |
|----------------------------------|-----------------------------|----------------------------|
| 0x89 (1000 1001 <sub>bin</sub> ) | 0xXX                        | 0xXX                       |

Explanation:

- Bit 0.7 set means: Register communication switched on.
- Bit 0.6 not set means: reading the register.
- Bits 0.5 to 0.0 specify the register number 9 with 00 1001<sub>bin</sub>.
- The output data word (byte 1 and byte 2) has no meaning during read access. To change a register, write the required value into the output word.

#### Input Data (answer of the Bus Terminal)

| Byte 0: Status byte | Byte 1: DatalN1, high byte | Byte 2: DataIN1, low byte |
|---------------------|----------------------------|---------------------------|
| 0x89                | 0x33                       | 0x41                      |

Explanation:

- The terminal returns the value of the control byte as a receipt in the status byte.
- The terminal returns the firmware version 0x3341 in the input data word (byte 1 and byte 2). This is to be interpreted as an ASCII code:
  - ASCII code 0x33 represents the digit 3
  - ASCII code 0x41 represents the letter A The firmware version is thus 3A.

#### 5.2.3.2 Example 2: Writing to an user register

•

#### Code word

In normal mode all user registers are read-only with the exception of Register 31. In order to deactivate this write protection you must write the code word (0x1235) into Register 31. If a value other than 0x1235 is written into Register 31, write protection is reactivated. Please note that changes to a register only become effective after restarting the terminal (power-off/power-on).

#### I. Write the code word (0x1235) into Register 31.

#### Output Data

| Byte 0: Control byte             | Byte 1: DataOUT1, high byte | Byte 2: DataOUT1, low byte |
|----------------------------------|-----------------------------|----------------------------|
| 0xDF (1101 1111 <sub>bin</sub> ) | 0x12                        | 0x35                       |

Explanation:

- Bit 0.7 set means: Register communication switched on.
- Bit 0.6 set means: writing to the register.
- Bits 0.5 to 0.0 specify the register number 31 with 01 1111<sub>bin</sub>.
- The output data word (byte 1 and byte 2) contains the code word (0x1235) for deactivating write protection.

#### Input Data (answer of the Bus Terminal)

| Byte 0: Status byte              | Byte 1: DataIN1, high byte | Byte 2: DataIN1, low byte |
|----------------------------------|----------------------------|---------------------------|
| 0x9F (1001 1111 <sub>bin</sub> ) | 0xXX                       | 0xXX                      |

Explanation:

- The terminal returns a value as a receipt in the status byte that differs only in bit 0.6 from the value of the control byte.
- The input data word (byte 1 and byte 2) is of no importance after the write access. Any values still displayed are invalid!

#### II. Read Register 31 (check the set code word)

#### Output Data

| Byte 0: Control byte             | Byte 1: DataOUT1, high byte | Byte 2: DataOUT1, low byte |
|----------------------------------|-----------------------------|----------------------------|
| 0x9F (1001 1111 <sub>bin</sub> ) | 0xXX                        | 0xXX                       |

Explanation:

- Bit 0.7 set means: Register communication switched on.
- Bit 0.6 not set means: reading the register.
- Bits 0.5 to 0.0 specify the register number 31 with 01 1111<sub>bin</sub>.
- The output data word (byte 1 and byte 2) has no meaning during read access.

#### Input Data (answer of the Bus Terminal)

| Byte 0: Status byte              | Byte 1: DataIN1, high byte | Byte 2: DataIN1, low byte |
|----------------------------------|----------------------------|---------------------------|
| 0x9F (1001 1111 <sub>bin</sub> ) | 0x12                       | 0x35                      |

Explanation:

- The terminal returns the value of the control byte as a receipt in the status byte.
- The terminal returns the current value of the code word register in the input data word (byte 1 and byte 2).

#### III. Write to Register 32 (change contents of the feature register)

#### Output data

| Byte 0: Control byte             | Byte 1: DataIN1, high byte | Byte 2: DataIN1, low byte |
|----------------------------------|----------------------------|---------------------------|
| 0xE0 (1110 0000 <sub>bin</sub> ) | 0x00                       | 0x02                      |

Explanation:

- Bit 0.7 set means: Register communication switched on.
- Bit 0.6 set means: writing to the register.
- Bits 0.5 to 0.0 indicate register number 32 with 10 0000<sub>bin</sub>.
- The output data word (byte 1 and byte 2) contains the new value for the feature register.

#### **▲ CAUTION**

#### Observe the register description!

The value of 0x0002 given here is just an example!

The bits of the feature register change the properties of the terminal and have a different meaning, depending on the type of terminal. Refer to the description of the feature register of your terminal (chapter *Register description*) regarding the meaning of the individual bits before changing the values.

#### Input data (response from the Bus Terminal)

| Byte 0: Status byte              | Byte 1: DataIN1, high byte | Byte 2: DataIN1, low byte |
|----------------------------------|----------------------------|---------------------------|
| 0xA0 (1010 0000 <sub>bin</sub> ) | 0xXX                       | 0xXX                      |

Explanation:

- The terminal returns a value as a receipt in the status byte that differs only in bit 0.6 from the value of the control byte.
- The input data word (byte 1 and byte 2) is of no importance after the write access. Any values still displayed are invalid!

#### IV. Read Register 32 (check changed feature register)

#### Output Data

| Byte 0: Control byte             | Byte 1: DataOUT1, high byte | Byte 2: DataOUT1, low byte |
|----------------------------------|-----------------------------|----------------------------|
| 0xA0 (1010 0000 <sub>bin</sub> ) | 0xXX                        | 0xXX                       |

Explanation:

- Bit 0.7 set means: Register communication switched on.
- Bit 0.6 not set means: reading the register.
- Bits 0.5 to 0.0 indicate register number 32 with 10 0000<sub>bin</sub>.
- The output data word (byte 1 and byte 2) has no meaning during read access.

#### Input Data (answer of the Bus Terminal)

| Byte 0: Status byte              | Byte 1: DataIN1, high byte | Byte 2: DataIN1, low byte |
|----------------------------------|----------------------------|---------------------------|
| 0xA0 (1010 0000 <sub>bin</sub> ) | 0x00                       | 0x02                      |

Explanation:

- The terminal returns the value of the control byte as a receipt in the status byte.
- The terminal returns the current value of the feature register in the input data word (byte 1 and byte 2).

#### V. Write Register 31 (reset code word)

#### Output Data

| Byte 0: Control byte             | Byte 1: DataOUT1, high byte | Byte 2: DataOUT1, low byte |
|----------------------------------|-----------------------------|----------------------------|
| 0xDF (1101 1111 <sub>bin</sub> ) | 0x00                        | 0x00                       |

Explanation:

- Bit 0.7 set means: Register communication switched on.
- Bit 0.6 set means: writing to the register.
- Bits 0.5 to 0.0 specify the register number 31 with 01 1111<sub>bin</sub>.
- The output data word (byte 1 and byte 2) contains 0x0000 for reactivating write protection.

#### Input Data (answer of the Bus Terminal)

| Byte 0: Status byte              | Byte 1: DataIN1, high byte | Byte 2: DataIN1, low byte |
|----------------------------------|----------------------------|---------------------------|
| 0x9F (1001 1111 <sub>bin</sub> ) | 0xXX                       | 0xXX                      |

Explanation:

• The terminal returns a value as a receipt in the status byte that differs only in bit 0.6 from the value of the control byte.

 The input data word (byte 1 and byte 2) is of no importance after the write access. Any values still displayed are invalid!

# 6 Appendix

## 6.1 Support and Service

Beckhoff and their partners around the world offer comprehensive support and service, making available fast and competent assistance with all questions related to Beckhoff products and system solutions.

#### Beckhoff's branch offices and representatives

Please contact your Beckhoff branch office or representative for <u>local support and service</u> on Beckhoff products!

The addresses of Beckhoff's branch offices and representatives round the world can be found on her internet pages: <u>https://www.beckhoff.com/english/beckhoff/world.htm</u>

You will also find further documentation for Beckhoff components there.

#### **Beckhoff Support**

Support offers you comprehensive technical assistance, helping you not only with the application of individual Beckhoff products, but also with other, wide-ranging services:

- support
- · design, programming and commissioning of complex automation systems
- · and extensive training program for Beckhoff system components

| Hotline: | +49 5246 963 157     |
|----------|----------------------|
| Fax:     | +49 5246 963 9157    |
| e-mail:  | support@beckhoff.com |

#### **Beckhoff Service**

The Beckhoff Service Center supports you in all matters of after-sales service:

- · on-site service
- · repair service
- · spare parts service
- hotline service

| Hotline: | +49 5246 963 460     |
|----------|----------------------|
| Fax:     | +49 5246 963 479     |
| e-mail:  | service@beckhoff.com |

#### **Beckhoff Headquarters**

Beckhoff Automation GmbH & Co. KG

Huelshorstweg 20 33415 Verl Germany

| Phone:  | +49 5246 963 0           |
|---------|--------------------------|
| Fax:    | +49 5246 963 198         |
| e-mail: | info@beckhoff.com        |
| web:    | https://www.beckhoff.com |

# List of illustration

| Fig.      | 1  | BIC as data matrix code (DMC, code scheme ECC200)                                     | 9  |
|-----------|----|---------------------------------------------------------------------------------------|----|
| Fig. 2    | 2  | KL3361                                                                                | 12 |
| Fig. 3    | 3  | KL3362                                                                                | 14 |
| Fig. 4    | 4  | Spring contacts of the Beckhoff I/O components                                        | 17 |
| Fig. $\$$ | 5  | Attaching on mounting rail                                                            | 18 |
| Fig. (    | 6  | Disassembling of terminal                                                             | 19 |
| Fig.      | 7  | Power contact on left side                                                            | 20 |
| Fig. 8    | 8  | Standard wiring                                                                       | 21 |
| Fig. 9    | 9  | Pluggable wiring                                                                      | 22 |
| Fig.      | 10 | High Density Terminals                                                                | 22 |
| Fig.      | 11 | Connecting a cable on a terminal point                                                | 23 |
| Fig.      | 12 | Connecting the KL3361                                                                 | 25 |
| Fig.      | 13 | Connecting the KL3362                                                                 | 27 |
| Fig.      | 14 | KS2000 configuration software                                                         | 30 |
| Fig.      | 15 | Display of the fieldbus station in KS2000                                             | 32 |
| Fig.      | 16 | KS2000 tree branches for channel 1 of the KL3681                                      | 33 |
| Fig.      | 17 | Trigger logic for KL3361                                                              | 34 |
| Fig.      | 18 | Trigger values for KL3361                                                             | 35 |
| Fig.      | 19 | Process data for KL3361                                                               | 36 |
| Fig. 2    | 20 | Trigger logic for KL3362                                                              | 37 |
| Fig. 2    | 21 | General settings for KL3362                                                           | 38 |
| Fig. 2    | 22 | Trigger values for KL3362                                                             | 39 |
| Fig. 2    | 23 | Process data for KL3362                                                               | 40 |
| Fig. 2    | 24 | Selecting the input value for data word 0                                             | 47 |
| Fig. 2    | 25 | Selecting the input value for data word 1                                             | 48 |
| Fig. 2    | 26 | Selecting the input value for data word 2 (KL3362 only)                               | 48 |
| Fig. 2    | 27 | Selecting the input value for data word 3 (KL3362 only)                               | 48 |
| Fig. 2    | 28 | Settings of KL3314 via visualisation of TwinCAT 3                                     | 49 |
| Fig. 2    | 29 | Opening the *. tnzip archive                                                          | 49 |
| Fig. 3    | 30 | Search of the existing HW configuration for the EtherCAT configuration of the example | 50 |
More Information: www.beckhoff.de/english/bus\_terminal/analog.htm

Beckhoff Automation GmbH & Co. KG Hülshorstweg 20 33415 Verl Germany Phone: +49 5246 9630 info@beckhoff.com www.beckhoff.com

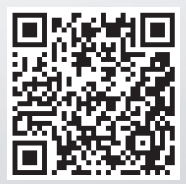